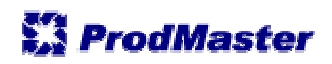

ost

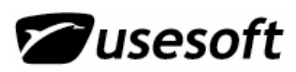

### Sisukord

| ÷.     | BA                                                                                                    | ASANDMED                                                                                                    | .4                                                                                                    |
|--------|----------------------------------------------------------------------------------------------------|----------------------------------------------------------------------------------------------------|----------------------------------------------------------------------------------------------------|
|        | 1.1                                                                                                    | LAOTOOTED JA STRUKTUURID                                                                                                    | . 4                                                                                                    |
|        | 1.2                                                                                                    | Valuutad                                                                                                    | . 4                                                                                                    |
|        | 1.3                                                                                                    | KEELED                                                                                                    | . 4                                                                                                    |
|        | 1.4                                                                                                    | Maksetingimused                                                                                                    | . 4                                                                                                    |
|        | 1.5                                                                                                    | TRANSPORDITINGIMUSED                                                                                                    | . 5                                                                                                    |
|        | 1.6                                                                                                    | TRANSPORDIVIISID                                                                                                    | . 5                                                                                                    |
|        | 1.7                                                                                                    | TRANSPORDIFIRMAD                                                                                                    | . 5                                                                                                    |
|        | 1.8                                                                                                    | TARNIJARÜHMAD                                                                                                    | . 6                                                                                                    |
|        | 1.9                                                                                                    | TAGASTAMISE PÕHJUSED                                                                                                    | . 6                                                                                                    |
| 2      | ΤΑΙ                                                                                                    | RNIJAD                                                                                                    | . 7                                                                                                    |
|        | 2.1                                                                                                    |                                                                                                    | ~                                                                                                    |
|        | 2.1                                                                                                    | IARNIJAANDMETE SISESTAMINE                                                                                                    | . /                                                                                                    |
|        | 2.1                                                                                                    | 2 Vahakaart Aadrocsid                                                                                                    | ./<br>o                                                                                                    |
|        | 2.1                                                                                                    | 2 Vahekaart Oma kontakt                                                                                                    | .0                                                                                                    |
|        | 2.1                                                                                                    | 4 Vahekaart Tooted                                                                                                    | 10                                                                                                    |
|        | 2.1                                                                                                    | 5 Vahekaart Hindamine                                                                                                    | 11                                                                                                    |
|        | 2.1                                                                                                    | .6 Märkused                                                                                                    | 11                                                                                                    |
|        | 2.2                                                                                                    | TARNIJATE NIMEKIRI                                                                                                    | 11                                                                                                    |
| 2      |                                                                                                    | TUTOOTED                                                                                                    | 4 7                                                                                                    |
| 3      | 05                                                                                                    |                                                                                                    | 12                                                                                                    |
|        | 3.1                                                                                                    | OSTUTOOTE SISESTAMINE TARNIJA AKNAST                                                                                                    | 12                                                                                                    |
|        | 3.1                                                                                                    | .1 Ostutoote detailide aken                                                                                                    | 12                                                                                                    |
|        | 3.1                                                                                                    | .2 Teised tarnijad                                                                                                    | 12                                                                                                    |
|        | 3.2                                                                                                    | OSTUTOOTE LOOMINE LAOTOODETE NIMEKIRJA AKNAS                                                                                                    | 13                                                                                                    |
|        | 3.3                                                                                                    | OSTUTOOTE LOOMINE OSTUVAJADUSTE AKNAS                                                                                                    | 14                                                                                                    |
|        | 3.4                                                                                                    | USTUTOODETE NIMEKIRI                                                                                                    | 14                                                                                                    |
| 4      | OS.                                                                                                    | TUVAJADUSED                                                                                                    | 15                                                                                                    |
|        |                                                                                                    |                                                                                                    |                                                                                                    |
|        |                                                                                                    |                                                                                                    | 10                                                                                                    |
| 5      | <b>0</b> 5 <sup>-</sup>                                                                                                    | TUPÄRINGUD                                                                                                    | 16                                                                                                    |
| 5      | <b>os</b><br>5.1                                                                                                    | TUPÄRINGUD<br>Ostupäringu loomine Ostupäringu aknast                                                                                                    | <b>16</b>                                                                                                    |
| 5      | <b>05</b><br>5.1<br><i>5.1</i>                                                                                                    | <b>TUPÄRINGUD</b><br>Ostupäringu loomine Ostupäringu aknast<br>.1 Vahekaart Tooted                                                                                                    | <b>16</b><br>16                                                                                                 |
| 5      | <b>05</b><br>5.1<br><i>5.1</i><br><i>5.1</i>                                                                                                    | <b>TUPÄRINGUD</b> OSTUPÄRINGU LOOMINE OSTUPÄRINGU AKNAST.         .1       Vahekaart Tooted         .2       Vahekaart Ostupäringu info.                                                                                                    | 16<br>16<br>16<br>17                                                                                            |
| 5      | <b>05</b><br>5.1<br>5.1<br>5.1<br>5.1                                                                                                    | <b>TUPÄRINGUD</b> OSTUPÄRINGU LOOMINE OSTUPÄRINGU AKNAST.         .1       Vahekaart Tooted         .2       Vahekaart Ostupäringu info         .3       Vahekaart Tarneaadress                                                                                                    | 16<br>16<br>16<br>17<br>17                                                                                      |
| 5      | <b>05</b><br>5.1<br>5.1<br>5.1<br>5.1<br>5.1                                                                                                    | <b>TUPÄRINGUD</b> OSTUPÄRINGU LOOMINE OSTUPÄRINGU AKNAST.         .1 Vahekaart Tooted         .2 Vahekaart Ostupäringu info.         .3 Vahekaart Tarneaadress         .4 Tekstid ostupäringul.                                                                                                    | 16<br>16<br>16<br>17<br>17<br>17                                                                                |
| 5      | <b>OS</b><br>5.1<br>5.1<br>5.1<br>5.1<br>5.1<br>5.1                                                                                                    | <b>TUPÄRINGUD</b> OSTUPÄRINGU LOOMINE OSTUPÄRINGU AKNAST.         .1       Vahekaart Tooted                                                                                                    | 16<br>16<br>17<br>17<br>17<br>18                                                                                |
| 5      | <b>OS</b><br>5.1<br>5.1<br>5.1<br>5.1<br>5.1<br>5.1<br>5.1                                                                                                  | <b>TUPÄRINGUD</b> OSTUPÄRINGU LOOMINE OSTUPÄRINGU AKNAST.         .1       Vahekaart Tooted                                                                                                    | 16<br>16<br>16<br>17<br>17<br>17<br>18<br>18                                                                    |
| 5      | <b>OS</b><br>5.1<br>5.1<br>5.1<br>5.1<br>5.1<br>5.1<br>5.1<br>5.2                                                                                           | <b>TUPÄRINGUD</b> OSTUPÄRINGU LOOMINE OSTUPÄRINGU AKNAST.         .1       Vahekaart Tooted                                                                                                    | <b>16</b><br>16<br>17<br>17<br>17<br>18<br>18<br>18                                                             |
| 5      | <b>OS</b><br>5.1<br>5.1<br>5.1<br>5.1<br>5.1<br>5.1<br>5.1<br>5.2<br>5.2                                                                                    | <b>TUPÄRINGUD</b> OSTUPÄRINGU LOOMINE OSTUPÄRINGU AKNAST.         .1       Vahekaart Tooted         .2       Vahekaart Ostupäringu info.         .3       Vahekaart Tarneaadress         .4       Tekstid ostupäringul.         .5       Märkused.         .6       Ostupäringu ajalugu.         .1       Lisa ostupäringule.                                                                                                    | <b>16</b><br>16<br>17<br>17<br>17<br>18<br>18<br>18<br>18                                                       |
| 5      | <b>OS</b><br>5.1<br>5.1<br>5.1<br>5.1<br>5.1<br>5.1<br>5.2<br>5.2<br>5.2                                                                                    | TUPÄRINGUD.         OSTUPÄRINGU LOOMINE OSTUPÄRINGU AKNAST.         .1       Vahekaart Tooted                                                                                                    | <b>16</b><br>16<br>17<br>17<br>17<br>18<br>18<br>18<br>18<br>18                                                 |
| 5      | <b>OS</b><br>5.1<br>5.1<br>5.1<br>5.1<br>5.1<br>5.1<br>5.2<br>5.2<br>5.3<br><b>OS</b>                                                                       | TUPÄRINGUD.         OSTUPÄRINGU LOOMINE OSTUPÄRINGU AKNAST.         .1       Vahekaart Tooted                                                                                                    | 16<br>16<br>16<br>17<br>17<br>17<br>18<br>18<br>18<br>18<br>18<br>18                                            |
| 5      | <b>OS</b><br>5.1<br>5.1<br>5.1<br>5.1<br>5.1<br>5.1<br>5.1<br>5.2<br>5.2<br>5.2<br>5.2<br>5.3<br><b>OS</b>                                                  | TUPÄRINGUD.         OSTUPÄRINGU LOOMINE OSTUPÄRINGU AKNAST.         .1       Vahekaart Tooted         .2       Vahekaart Ostupäringu info.         .3       Vahekaart Tarneaadress         .4       Tekstid ostupäringul.         .5       Märkused.         .6       Ostupäringu ajalugu.         OSTUPÄRINGU LOOMINE OSTUVAJADUSTEST         .1       Lisa ostupäringule.         OSTUPÄRINGU TÜHISTAMINE                                                                                                    | <b>16</b><br>16<br>17<br>17<br>17<br>18<br>18<br>18<br>18<br>18<br>18                                           |
| 5<br>6 | <b>OS</b><br>5.1<br>5.1<br>5.1<br>5.1<br>5.1<br>5.1<br>5.1<br>5.2<br>5.2<br>5.2<br>5.3<br><b>OS</b><br>6.1                                                  | TUPÄRINGUD.         OSTUPÄRINGU LOOMINE OSTUPÄRINGU AKNAST.         .1 Vahekaart Tooted         .2 Vahekaart Ostupäringu info.         .3 Vahekaart Tarneaadress         .4 Tekstid ostupäringul.         .5 Märkused.         .6 Ostupäringu ajalugu.         OSTUPÄRINGU LOOMINE OSTUVAJADUSTEST         .1 Lisa ostupäringule.         OSTUPÄRINGU TÜHISTAMINE.         TUTELLIMUSED JA NENDE LOOMINE.         0STUTELLIMUSE LOOMINE OSTUSOOVITUSTEST         .1 Toodete lisamine ostutellimusele                                                                                                    | <b>16</b><br>16<br>17<br>17<br>18<br>18<br>18<br>18<br>18<br>18<br>19<br>20                                     |
| 5      | <b>OS</b><br>5.1<br>5.1<br>5.1<br>5.1<br>5.1<br>5.1<br>5.2<br>5.2<br>5.2<br>5.2<br>5.3<br><b>OS</b><br>6.1<br>6.1<br>6.1                                    | TUPÄRINGUD.         OSTUPÄRINGU LOOMINE OSTUPÄRINGU AKNAST.         .1       Vahekaart Tooted                                                                                                    | <b>16</b><br>16<br>17<br>17<br>17<br>18<br>18<br>18<br>18<br>18<br>18<br>19<br>20<br>21                         |
| 5      | <b>OS</b><br>5.1<br>5.1<br>5.1<br>5.1<br>5.1<br>5.1<br>5.2<br>5.2<br>5.3<br><b>OS</b><br>6.1<br>6.1<br>6.1<br>6.2                                           | TUPÄRINGUD.         OSTUPÄRINGU LOOMINE OSTUPÄRINGU AKNAST.         .1 Vahekaart Tooted         .2 Vahekaart Ostupäringu info.         .3 Vahekaart Tarneaadress         .4 Tekstid ostupäringul.         .5 Märkused.         .6 Ostupäringu ajalugu.         OSTUPÄRINGU LOOMINE OSTUVAJADUSTEST         .1 Lisa ostupäringule.         OSTUPÄRINGU TÜHISTAMINE         TUTELLIMUSED JA NENDE LOOMINE         OSTUTELLIMUSE LOOMINE OSTUSOOVITUSTEST         .1 Toodete lisamine ostutellimusele         .2 Toodete kopeerimine ostutellimusele.         OSTUTELLIMUSE LOOMINE ILMA OSTUSOOVITUSTEST ABITA                                                                                                    | <b>16</b><br>16<br>17<br>17<br>17<br>18<br>18<br>18<br>18<br>18<br>18<br>19<br>20<br>21<br>22                   |
| 5<br>6 | <b>OS</b><br>5.1<br>5.1<br>5.1<br>5.1<br>5.1<br>5.1<br>5.1<br>5.2<br>5.2<br>5.2<br>5.2<br>5.3<br><b>OS</b><br>6.1<br>6.1<br>6.1<br>6.2<br>6.2               | TUPÄRINGUD                                                                                                    | <b>16</b><br>16<br>17<br>17<br>18<br>18<br>18<br>18<br>18<br>18<br>19<br>20<br>21<br>22<br>22                   |
| 5      | <b>OS</b><br>5.1<br>5.1<br>5.1<br>5.1<br>5.1<br>5.1<br>5.2<br>5.2<br>5.2<br>5.2<br>5.2<br>5.3<br><b>OS</b><br>6.1<br>6.1<br>6.1<br>6.2<br>6.2<br>6.2<br>6.2 | TUPÄRINGUD         OSTUPÄRINGU LOOMINE OSTUPÄRINGU AKNAST.         .1 Vahekaart Tooted         .2 Vahekaart Ostupäringu info.         .3 Vahekaart Tarneaadress         .4 Tekstid ostupäringul.         .5 Märkused.         .6 Ostupäringu ajalugu.         OSTUPÄRINGU LOOMINE OSTUVAJADUSTEST         .1 Lisa ostupäringule.         OSTUPÄRINGU TÜHISTAMINE         TUTELLIMUSED JA NENDE LOOMINE         .1 Toodete lisamine ostutellimusele         .2 Toodete kopeerimine ostutellimusele         .2 Toodete kopeerimine ostutellimusele         .1 Vahekaart Tooted         .2 Toudete Ilimuse LOOMINE ILMA OSTUSOOVITUSTE ABITA         .1 Vahekaart Tooted         .2 Vahekaart Tellimuse info.                                                                        | <b>16</b><br>16<br>16<br>17<br>17<br>18<br>18<br>18<br>18<br>18<br>19<br>20<br>21<br>22<br>22<br>24             |
| 5<br>6 | <b>OS</b><br>5.1<br>5.1<br>5.1<br>5.1<br>5.1<br>5.1<br>5.2<br>5.2<br>5.2<br>5.2<br>5.2<br>5.2<br>5.2<br>5.2<br>5.2<br>5.2                                   | TUPÄRINGUD.         OSTUPÄRINGU LOOMINE OSTUPÄRINGU AKNAST.         .1 Vahekaart Tooted         .2 Vahekaart Ostupäringu info.         .3 Vahekaart Tarneaadress         .4 Tekstid ostupäringul.         .5 Märkused.         .6 Ostupäringu ajalugu.         OSTUPÄRINGU LOOMINE OSTUVAJADUSTEST         .1 Lisa ostupäringule.         OSTUPÄRINGU TÜHISTAMINE         TUTELLIMUSE LOOMINE OSTUSOVITUSTEST         .1 Toodete lisamine ostutellimusele         .2 Toodete kopeerimine ostutellimusele         .3 Toodete lisamine ostutellimusele         .1 Vahekaart Tooted         .2 Toodete kopeerimine ostutellimusele         .3 Vahekaart Tellimuse info.         .3 Vahekaart Tarneaadress                                                                            | <b>16</b><br>16<br>16<br>17<br>17<br>18<br>18<br>18<br>18<br>18<br>19<br>20<br>21<br>22<br>22<br>24<br>25       |
| 6      | <b>OS</b><br>5.1<br>5.1<br>5.1<br>5.1<br>5.1<br>5.2<br>5.2<br>5.2<br>5.3<br><b>OS</b><br>6.1<br>6.1<br>6.2<br>6.2<br>6.2<br>6.2<br>6.2<br>6.2<br>6.2<br>6.2 | TUPÄRINGUD.         OSTUPÄRINGU LOOMINE OSTUPÄRINGU AKNAST.         .1       Vahekaart Tooted         .2       Vahekaart Ostupäringu info.         .3       Vahekaart Ostupäringu info.         .3       Vahekaart Tarneaadress         .4       Tekstid ostupäringul.         .5       Märkused.         .6       Ostupäringu ajalugu.         OSTUPÄRINGU LOOMINE OSTUVAJADUSTEST          .1       Lisa ostupäringule.         OSTUPÄRINGU TÜHISTAMINE          TUTELLIMUSED JA NENDE LOOMINE          .1       Toodete lisamine ostutellimusele.         .2       Toodete kopeerimine ostutellimusele.         .1       Vahekaart Tooted         .1       Vahekaart Tellimuse info.         .2       Vahekaart Tellimuse info.         .3       Vahekaart Tekstid tellimusel. | <b>16</b><br>16<br>17<br>17<br>17<br>18<br>18<br>18<br>18<br>18<br>19<br>20<br>21<br>22<br>22<br>24<br>25<br>26 |

| 6.2.6<br>6.3 09<br>6.3.1<br>6.3.2<br>6.4 09<br>6.5 09<br>6.6 TA<br>6.6.1<br>6.6.2<br>6.6.3<br>6.6.4<br>6.6.5<br>6.7 KA<br>6.8 SA<br>6.9 09<br>6.10<br>6.11<br>6.12 | Vahekaart Tellimuse ajalugu<br>STUTELLIMUSE LOOMINE OSTUPÄRINGUST<br>Loo ostutellimus                    | 26<br>27<br>27<br>28<br>29<br>29<br>30<br>30<br>32<br>33<br>35<br>37<br>37<br>38<br>38 |
|----------------------------------------------------------------------------------------------------|----------------------------------------------------------------------------------------------------|----------------------------------------------------------------------------------------|
| 6.12                                                                                                    | LIIKUMISTE AJALUGU                                                                                       | 38                                                                                     |
| 7 OSTU                                                                                                    | ARVED                                                                                                    | 39                                                                                     |
| 7.1       09         7.2       09         7.3       09         7.4       09                                                                                        | STUARVE SAABUMINE JA VÕRDLEMINE<br>STUARVETE NIMEKIRI<br>STUARVETE VÕRDLUSED<br>STUTELLIMUSTE SAABUMISED | 39<br>42<br>42<br>43                                                                   |

### MÄRKUS:

Juhend on koostatud vastavalt ProdMasteri versioon 3.9.1 pakutavale funktsionaalsusele.

### **1 BAASANDMED**

Enne ostude mooduliga töötamist tuleb määratleda vajalikud baasandmed.

Selleks tuleb valida menüüst Põhimääratluste kaust ja valida alajaotusest vajalik aken.

#### Laotooted ja struktuurid 1.1

Lisaks põhimääratluste kaustas olevatele baasandmetele peavad olema sisestatud ka algandmed, mille põhjal edaspidi töötama hakatakse. Põhilised vajalikud andmed on laotooted ja nende struktuurid. Struktuuride juures on oluline kontrollida põhi- ja pooltoodete tootmisaegu.

#### 1.2 Valuutad

Enne tarnijate- ja ostuinfo sisestamist peavad olema määratletud kasutatavad valuutad ning valuutakursid. Lähemalt vaata Laomooduli kasutusjuhendist.

#### 1.3 Keeled

tarnijale Igale määratakse temaga keel. suhtlemise Keelekoodide sisestamiseks tuleb avada aken Keeled

ning vajutada nuppu Uus (või klaviatuurilt F5).

Avatakse aken keelekoodi sisestamiseks.

Kui kood on sisestatud, vajuta OK ning kiriuta koodi kõrval olevasse lahtrisse ka kirjeldus.

#### 1.4 Maksetingimused

Kirjeldus -

10 päeva

14 päeva

21 päeva

30 päeva

45 päeva

60 päeva

7 päeva

prepayment

Et sisestada tarnijakaardile maksetingimusi, tuleb ka need eelnevalt määrata. Selleks tuleb avada Põhimääratluste alajaotusest aken Maksetingimused. . . Maksetingimused \_ 🗆 ×

▼

\*

•

Maksepäevade arv

Tõlked...

Märkused,...

Tabel Excelisse

Lähtesta veerud

Omadused...

Kood

DE

EN

ΕT

FI

| Vajutades nuppu <b>Uus</b> 🖾 (F5) , | avatakse võtme |
|-------------------------------------|----------------|
| sisestamiseks aken.                 |                |

Eesti keel Soome keel

Võti võiks tähistada või sisaldada maksepäevade arvu. Näiteks võti 7 võiks näidata maksetingimust 7 päeva.

Peale koodi sisestamist tuleb vajutada OK ning lisada kirjeldus ja päevade arv. Sisestused tuleb salvestada.

Lisaks tuleb sisestada ka maksetingimuste tõlked.

Selleks tuleb vajutada aknas ridadel olles hiire paremat klahvi ning valida avanenud hüpikmenüüst tegevus Tõlked.

Avatakse tõlgete aken, milles näidatakse sisestatud maksetingimuste koode, kusjuures

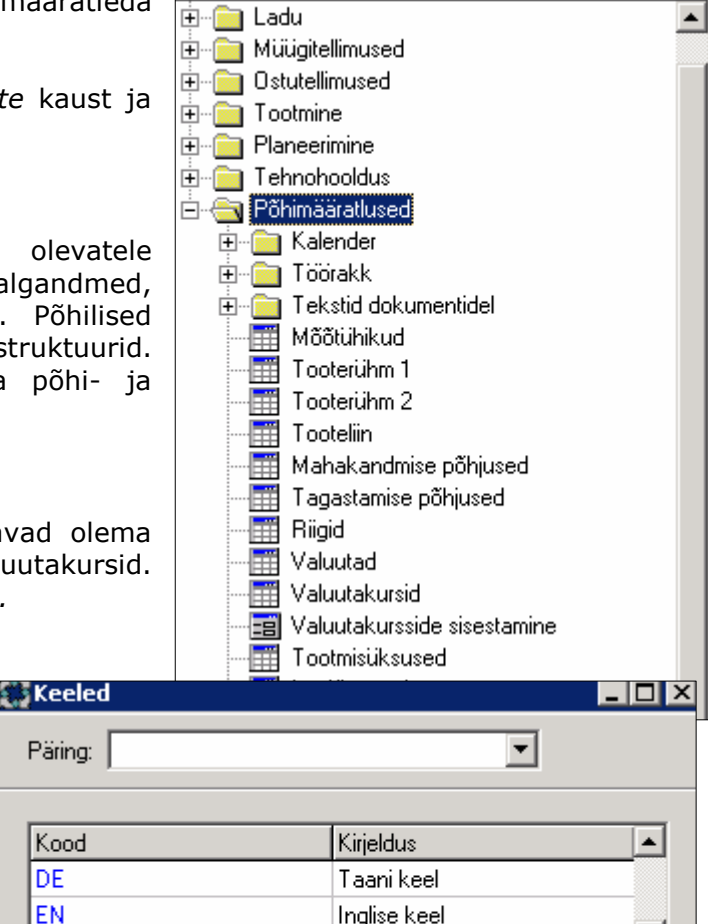

Menüü

\_ 🗆 ×

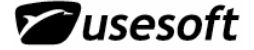

Päring:

Kood

10

14

21

30

45

60

7

PRE

•

🗱 Transporditingimused

| Kood | Kirjeldus | Keel | Tõlge    |   |
|------|-----------|------|----------|---|
| 10   | 10 päeva  | DE   |          |   |
| 10   | 10 päeva  | EN   | 10 days  |   |
| 10   | 10 päeva  | ET   | 10 päeva | 7 |
| 10   | 10 päeva  | FI   |          |   |
| 14   | 14 päeva  | DE   |          |   |
| 14   | 14 päeva  | EN   | 14 days  |   |
| 14   | 14 päeva  | ET   | 14 päeva | 1 |

vastavalt eelnevalt sisestatud keelekoodidele on tekitatud igale maksetingimusele vastav tõlkerida. Igale maksetingimusele on vaja sisestada kõikide süsteemis määratud keelte jaoks tõlked. Kui tõlked on sisestamata, siis dokumentide väljatrükkidel on maksetingimuse väli tühi.

Selleks, et tõlget sisestada, tuleb sisestada lahtrisse *Tõlge* soovitud tekst, või kasutada rippmenüüst *Redigeeri*.

### 1.5 Transporditingimused

Transporditingimustega näidatakse tarnijate või

klientide transpordikokkuleppeid.

| Päring:    |               |                             |           |
|------------|---------------|-----------------------------|-----------|
| Kood       | Kirjeldus     |                             | nu<br>kõi |
| DDP<br>DDU | DDP and accor | Tõlked                      | või       |
| EXW        | EXW           | Märkused                    | Sa        |
| FCA        | FCA Tallinn   | Tabel Excelisse             | tra       |
|            |               | Omadused<br>Lähtesta veerud | 1.        |

| 🕈 Transpordiviisid |                | _ 🗆 🗡           |
|--------------------|----------------|-----------------|
| Päring:            |                | •               |
| Kood               | Kirjeldus      |                 |
| auto               | autotransport  | Tõlked          |
| Eco                | economy expre  | TOINED          |
| Glob               | global express | Märkused        |
| kiir               | express        | Tabel Excelisse |
| lennu              | õhutransport   |                 |
|                    |                | Omadused        |
|                    |                | Lähtesta veerud |

## 1.7 Transpordifirmad

Transpordifirmade andmebaas asub *Müügitellimuste* kataloogis.

Transpordifirmale antakse tunnuskood ning nimi. Lisaks saab sisestada märkuseid. Et sisestada uut rida, tuleb vajutada nuppu **Uus** (F5) ning sisestada kõigepealt tingimuse kood. Seejärel sisestada koodile ka kirjeldus. Kirjeldus võib olla täpsustav märge või seletus.

Sarnaselt maksetingimustele, saab ka transporditingimusi tõlkida.

## 1.6 Transpordiviisid

Transpordiviisidega määratakse ära, millise transpordivahendi abil kaup kohale toimetatakse. Igale transpordiviisile antakse oma tunnuskood või number ning kirjeldatakse tema täpne nimetus.

Transpordiviiside nimetused tuleb tõlkida, et neid saaks kasutada tellimustel ja arvete väljatrükkidel.

Tõlgete sisestamine on täpsemalt seletatud *Maksetingimuste* alajaotuses.

| 🕈 Transpordifi | rmad               |                 |
|----------------|--------------------|-----------------|
| Päring:        |                    | •               |
| Firma kood     | Nimi               | Märkused        |
| BEESTING       | Beesting transport |                 |
| BIZ            | BIZPAK             | Märkused        |
| CAR            | Cargobus           |                 |
| DHL            | DHL                | Tabel Excelisse |
| DPD            | Pizbak             | Omadused        |
| ELS            | Eesti Post         | Lähtesta veerud |
| EMS            | post               |                 |
| FEDEX          | FEDEX              |                 |
| HBX            | HRX                | <b>•</b>        |
| 1              |                    |                 |

### 1.8 Tarnijarühmad

võimalik Tarnijaid on liigitada erinevatesse gruppidesse või kategooriatesse tarnijarühmade abil. Tarnijatele määratud gruppe on võimalik ümber muuta või vahetada. Uute rühmade sisestamine on analoogne teistes baasandmeakendes andmete sisestamisele.

| Ø | Tarnijarühm |                   | _ 🗆 🗙 |
|---|-------------|-------------------|-------|
|   | Päring:     | •                 |       |
|   | Kood        | Kirieldus         |       |
|   | SWE001      | Tarnijarühm 1 SWE |       |
|   | SWE002      | Tarnijarühm 1 SWE |       |
|   |             |                   |       |
|   |             |                   |       |

| Tagastamise põhjused 📃 🗖 🗙 |                  |   |  |  |  |
|----------------------------|------------------|---|--|--|--|
| Päring:                    | Päring:          |   |  |  |  |
|                            |                  |   |  |  |  |
| Kood                       | Kirjeldus        |   |  |  |  |
| 1                          | transpordi praak |   |  |  |  |
| 2                          | tehniline praak  |   |  |  |  |
| 3                          | deformeerunud    |   |  |  |  |
| 4                          | ülekuumenenud    |   |  |  |  |
|                            |                  | - |  |  |  |

### 1.9 Tagastamise põhjused

Tarnijale materjalide tagastamiseks peavad olema määratletud tagastamise põhjused.

## 2 TARNIJAD

### 2.1 Tarnijaandmete sisestamine

Tarnijainfo sisestamiseks tuleb menüüaknast valida *Ostutellimused* > *Tarnijad* > *Tarnija* aken. Uue tarnija andmete sisestamiseks tuleb vajutada nuppu *Uus*  $\bowtie$  (*F5*), mille peale avatakse võtme sisestamiseks aken.

| 💮 Tarnija        |                                             |  |
|------------------|---------------------------------------------|--|
| Tarnija kood:    | Registr. nr.: Nimi:                         |  |
|                  |                                             |  |
| Üldine Aadressid | Oma kontakt   Tooted   Hindamine   Märkused |  |
| Tarnijarühm:     | Oma kood:                                   |  |
| Maksetingimus:   | Sisesta võtmed                              |  |
| Transp.tingimus: |                                             |  |
| Transpordiviis:  | Tamija kood:  bcr                           |  |
| Transpordifirma: | 🖌 OK 🛛 🗶 Tühista                            |  |
| Keel:            |                                             |  |
| Loodud:          | Muudetud:                                   |  |
|                  |                                             |  |

Võti peaks olema lühend tarnija nimest või kombineeritud tunnuskood numbritest ja tähtedest. Peale koodi sisestamist tuleb vajutada OK.

Peale tunnuse andmist tuleb sisestada tarnija registreerimisnumb er. See on vajalik juhul, kui tarnija võib samaaegselt olla ka ostja. Sel juhul seotakse

ostjate ja tarnijate registrites andmed just registrikoodi abil.

Kui kõik akna ülaosa lahtrid on täidetud, tuleb liikuda vahekaartidele.

#### 2.1.1 Vahekaart Üldine

Esimesel vahekaardil on tarnija üldine informatsioon. Tarnijarühm, maksetingimused, transporditingimused, transpordiviis, transpordifirma, keel ja valuuta märgitakse väärtuste

loetelu abil. Selleks tuleb liikuda vastavale lahtrile ja vajutada nuppu Väärtuste loetelu 📴 (F8).

| . I  |           | — ст Сок |
|------|-----------|----------|
| Kood | Kirjeldus |          |
| 10   | 10 päeva  | Tübista  |
| 14   | 14 päeva  |          |
| 21   | 21 päeva  |          |
| 30   | 30 päeva  | Loe kõik |
| 45   | 45 päeva  |          |
| 60   | 60 päeva  | Päring   |
| 7    | 7 päeva   |          |

Avatakse eelnevalt baasandmetes määratud andmetega aken, millest tuleb selekteerida vajalik rida. Kui väärtuste loetelus on palju andmeid, võib kasutada aknas päringut ning leida vajalik kirje.

Üldinfo kaardile saab lisaks märkida ka oma koodi. See on kood, mida tarnija kasutab meie tuvastamiseks oma andmebaasis. Selle välja täitmine ei ole kohustuslik. Kui kaart on täidetud, tuleb salvestada ja liikuda järgmisele vahekaardile.

| 🎆 Tarnija: bcr       |                  |                |                     |            | _ 🗆 ×    |
|----------------------|------------------|----------------|---------------------|------------|----------|
| Tarnija kood:<br>bor | Registr<br>73276 | : nr.:<br>5890 | Nimi:<br>Baltic Clo | bal Rabel  |          |
| Üldine Aadress       | id   Oma kon     | takt   Tooted  | Hindamine   N       | 1ärkused   |          |
| Tarnijarühm:         |                  |                |                     | Oma kood:  | 67854009 |
| Maksetingimus:       | 30               | 30 päeva       |                     | KMKB nr:   |          |
| Transp.tingimus:     | EXW              | EXW            |                     | Valuuta:   | EUR      |
| Transpordiviis:      | Glob             | global express |                     |            |          |
| Transpordifirma:     | BEESTIN          | Beesting trans | port                | 🔽 Aktiivr  | ne       |
| Keel:                | EN               | Inglise keel   |                     |            |          |
| Loodud:              | 25.01.2007       | Muudeti        | ud: 25.01.20        | 007 KRISTI |          |

#### 2.1.2 Vahekaart Aadressid

Et sisestada tarnija aadresse, peab hiirekursor olema *Aadressi ID* väljal. Et kontrollida hiire asukohta, võib klõpsata lahtril nii, et see muutub siniseks.

**NB**! *Uus* nupp on aktiivne ainult *Tarnija koodi, Aadressi ID* ja *kontaktandmete ridadel* olles. Kui kursor on *Tarnija koodi* väljal, tekitatakse uus tarnija, kui aga akna alaosa ridadel, tekitatakse uued kontaktid. Vajutades nupule *Uus* näidatakse akent võtme sisestamiseks. Sinna tuleb trükkida tunnuskood või number, mille järgi erinevaid aadresse eristatakse.

Kommentaari väljale võib trükkida pikema kirjelduse aadressi eristamiseks.

| 💭 Tarnija: bcr      |                    |                |                   |       | Aadr  |
|---------------------|--------------------|----------------|-------------------|-------|-------|
| Tarnija kood:       | Registr. nr.:      | Nimi:          |                   |       | tulet |
| ber                 | 732765890          | Baltic         | Clobal Rabel      |       | tarni |
|                     |                    |                |                   |       | Aadr  |
| Üldine Aadressid On | na kontakt   Toote | d   Hindamine  | Märkused          |       | mää   |
|                     | ·                  | -              | · <u> </u>        |       | aadr  |
| Aadressi ID:        | -                  | Kommenta       | ar:               |       | aadr  |
| Aadress:            | Sisesta võtme      | ed             |                   |       | mõle  |
|                     |                    |                |                   | ress  | ning  |
|                     | Aadre              | essi ID: arved |                   |       | märg  |
|                     |                    |                |                   |       | võib  |
| Biik:               | _                  | 🗸 <u>о</u> к   | 🗙 <u>T</u> ühista |       | teine |
| In the second       |                    | 1              |                   |       | doku  |
| Nr. Nimi            | Telefon            | Faks           | E-mail            | Märki | ning  |
|                     |                    |                |                   |       | Dok   |
|                     |                    |                |                   |       | vorm  |
|                     |                    |                |                   |       | pakı  |
|                     |                    |                |                   |       | vaiki |

essi väljale b trükkida ija aadress. essiväljast emal on võimalus rata vaikimisi essi tüüp. Kui esse on mitu, neist olla üks ema märkega 🛓 ülejäänud ilmä geteta. Samuti olla üks eaadress ja е imendiaadress ülejäänud keta. umentide nistamisel itakse alati imisi aadresse,

kuid neid on võimalik käsitsi muuta. Kui ühtegi aadressi ei märgita vaikimisi dokumendi- ja tarneaadressiks, küsitakse salvestamisel üle, kas märkida esimene aadress vaikimisi.

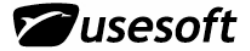

Kui aadress on sisestatud, tuleb

lisada kontaktid.

| Warning                                                                                     |                                                        |                        |                   | ×                                                                               |                                                                                                    |
|---------------------------------------------------------------------------------------------|--------------------------------------------------------|------------------------|-------------------|---------------------------------------------------------------------------------|----------------------------------------------------------------------------------------------------|
| Vaikimisi tarneaadres                                                                       | is on määramata! Kas kasutai                           | ne esimest aadressi va | aikimisi tarneaad | dressina?                                                                       |                                                                                                    |
|                                                                                             |                                                        | No                     |                   |                                                                                 |                                                                                                    |
| Warning<br>Vaikimisi dokumendia<br>dokumendiaadressin                                       | iadress on määramata! Kas k<br>a?<br><u>Yes N</u> o    | asutame esimest aadre  | ×                 | Iga aadr<br>võimalik<br>märkuse<br>märkust<br>tühi, siis<br>pole. Ku<br>märkust | ressi kohta on<br>sisestada<br>eid. Kui<br>e kastike on<br>s märkuseid<br>i klõpsata<br>re kasti juures |
| hiire paremat klahvi,                                                                       | 🗱 Tarnija: bcr                                         |                        |                   | markase                                                                         |                                                                                                    |
| avatakse menüü,<br>mille kaudu saab                                                         | Tarnija kood: F                                        | legistr. nr.:          | Nimi:             |                                                                                 |                                                                                                    |
| märkuseid vaadata,                                                                          | ber                                                    | 732765890              | Baltic Cloba      | al Rabel                                                                        |                                                                                                    |
| Kui märkuseid<br>lisatakse, siis<br>märkusteakent                                           | Üldine Aadressid Om                                    | a kontakt   Tooted   H | Hindamine   Mä    | irkused                                                                         |                                                                                                    |
| sulgedes ei pea                                                                             | Aadressi ID: arved                                     | ▼ k                    | Kommentaar:       | Arvete aadre                                                                    | \$\$                                                                                                    |
| salvestama, vaid<br>märkused<br>salvestatakse koos<br>muu infoga kaardil.<br>Kui aadress on | Aadress: Weissstras<br>Pelan 234<br>657 BOX<br>Belgium | se 23<br>×V 98         |                   | ✓ Vaikimisi t ✓ Vaikimisi t ✓ Maikimisi t                                       | arneaadress<br>dokumendiaadress                                                                         |

|     | Riik: BE        |             |              |                |        | Selleks<br>akna a<br>ning v |
|-----|-----------------|-------------|--------------|----------------|--------|-----------------------------|
| Nr. | Nimi            | Telefon     | Faks         | E-mail         | Märk 🔺 | llus 🚈                      |
| 1   | Annette Berwing | +8362587094 | +98265075239 | annette@bcr.eu |        |                             |
|     |                 |             |              |                |        | 🛛 Kui kõ                    |

Riik: BE

Kui kõik andmed on sisestatud, tuleb salvestada. Kui on vaja veel aadresse sisestada, tuleb liikuda hiirega uuesti *Aadressi ID* lahtrile ning vajutada *Uus* nupule.

Samuti on võimalik sisestada ühele aadressile mitmeid kontakte. Hiljem on võimalik erinevaid aadresse valida ja vaadata ja parandada *Aadressi ID* rippmenüüst.

**NB!** Kui esimene aadress oli märgitud nii vaikimisi dokumendi- kui tarneaadressiks, kuid lisame teisele aadressile linnukese Vaikimisi tarneaadress, siis võetakse salvestamisel esimeselt aadressilt linnuke ära ja lisatakse teisele.

Lahtrisse *Riik* saab sisestada või väärtuste loetelust 🕮 (F8) valida tarnija päritolumaa. Riike saab lisada: *Menüü/Põhimääratlused/Riigid* 

| 2.1.3 Vanekaart Oma                   | i kontakt       |                                                                                                    |
|---------------------------------------|-----------------|----------------------------------------------------------------------------------------------------|
| 🎇 Tarnija: bcr                        |                 | Vahekaardile Oma kontakt on võimalus sisestada oma                                                        |
| Tarnija kood: Regi:                   | str. nr.:       | Kontaktanumeu.                                                                                            |
| bcr 7323                              | 765890          |                                                                                                    |
| ,,                                    |                 | 2.1.4 Vahekaart Tooted                                                                                    |
| Üldine Aadressid Oma ko               | ntakt Too       | Vahekaardil <i>Tooted</i> saab sisestada kõik tooted, mida<br>see tarnija tarnib olles siis kas põhi- või |
| Oma kontakt:<br>Kristi Niitlaan       | _               | alternatiivtarnija.<br>Et sisestada toodet, tuleb vahekaardil ridadel olles                               |
| Oma telefon:                          |                 | vajutada nuppu <b>Uus</b> 🖄 (F5). Seejärel tuleb avanenud                                                 |
| +372 53735843                         |                 | nupuga saab päringu abil leida vajaliku tootekoodi.<br>Samuti võib tootekoodi trükkida lahtrisse kuid sel |
| Oma faks:                             |                 | juhul peab teadma koodi täpset kirjapilti. Kui kood on                                                    |
| +372 6135017                          |                 | sisestatud, vajutada OK ning avatakse lisaks<br>tarnijakaardile ka ostutoote aken.                        |
| Oma E-mail:                           | Tarnija: hcr    |                                                                                                    |
| kristin@usesoft.ee                    | an ingal bei    |                                                                                                    |
|                                       | Tarnija kood:   | Registr. nr.: Nimi:                                                                                       |
|                                       | ber             | 732765890 Baltic Clobal Rabel                                                                             |
| Ostutoote aknas                       |                 |                                                                                                    |
| näärata                               | Üldine Aadres   | ssid Oma kontakt Tooted Hindamine Märkused                                                                |
| tarnijapoolne                         |                 |                                                                                                    |
| tootekood ning kõik                   | Tootekood       | Kirjeldus Tarnija tootekood Põhitarnija 🔺                                                                 |
| toote ostuinfo. Kui                   |                 |                                                                                                    |
| sisestused on tehtud,                 |                 | Sisesta võtmed                                                                                            |
| tuleb andmed                          |                 | Testalization 000.0000                                                                                    |
| Salveslaua.                           |                 |                                                                                                    |
| <b>NB!</b> Kui valiti vale            |                 |                                                                                                    |
| toode, ei saa seda                    |                 |                                                                                                    |
| kustutada tarnija                     |                 |                                                                                                    |
| toodete lehelt, vaid                  | 🗱 Ostutoode: bc | r - 000-0038                                                                                              |
| ostutoode. Seeiärel                   | Tarnija: b      | ocr Baltic Clobal Rabel                                                                                   |
| uuendatakse toodete                   | Tootekood:      | 100-0038 T1002529 3/ 12920                                                                                |
| loetelu ka tarnija                    |                 |                                                                                                    |
| andmetes.                             | Üldine Mada     | used [Teited Ismited]                                                                                     |
| Avaneb ostutoote                      |                 |                                                                                                    |
| aken, milles saab                     | Nimetus:        | TI002529.3/12920                                                                                          |
| kirjeldada tarnija                    | Tamija tooteko  | Min kogus: 100                                                                                            |
| tootekoodi ja                         | Les 22          |                                                                                                    |
| nimetuse, mis voib                    | Laounik:        | pcs Maks. kogus:                                                                                          |
| nimest Samuti võib                    | Ostuühik:       | pcs Standardkogus:                                                                                        |
| erineda ostuühik                      | Teisenduskoef.  | f.: 1 Opt. kogus:                                                                                         |
| laoühikust. Veel võib                 | Hind:           | 54 EUR 🔽 Põhitarnija                                                                                      |
| sellel vahekaardil                    | Tamagagi        |                                                                                                    |
| maarata hinna,<br>tarnaaja ja min may | rameaey.        |                                                                                                    |
| kogused. Kui tarniia                  |                 | 🗍 On dokumendid                                                                                           |
| on põhitarnija tuleks                 | Loodud:         | 25.01.2007 Muudetud: 25.01.2007 KRISTI                                                                    |
| ka see linnukesega                    |                 |                                                                                                    |

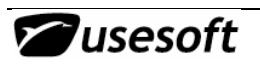

kinnitada, sel juhul planeerimisel antakse ostusoovitus just sellele tarnijale.

### 2.1.5 Vahekaart Hindamine

| 🍔 Tarnija: bcr                                                                                                    |                                        | Tarnijate                                                                |
|----------------------------------------------------------------------------------------------------|----------------------------------------|--------------------------------------------------------------------------|
| Tarnija kood: Registr. nr.: N<br>bor 732765890                                                                                                    | limi:<br>Baltic Clobal Rabel           | hindamiseks on<br>tarnija kaardil<br>vaheleht <i>Hindamine.</i>          |
| Üldine Aadressid Oma kontakt Tooted Hind                                                                                                    | amine   Märkused                       | Siia saab märkida<br>hindaja, hindamise<br>kuupäeva, mis<br>automaatselt |
| Hindaja Kuupäev Järgr                                                                                                    | nine hir Üldine hinnang Märkused 🛛 🔺   | antakse käesolev                                                         |
| kni 25.01.2006 25.0                                                                                                    | 7.2006 Positiivne Täidetud             | kuupäev, kuid seda                                                       |
| kni 25.01.2007   25.0                                                                                                    | Kopeeri hindamine<br>Kustuta hindamine | Järgmise hindamise<br>kuupäev. Üldise<br>hinnangu saab valida            |
|                                                                                                    | Märkused                               | Vaartuste loetelust                                                      |
| (F8)- Positiivne, Neutraalne,<br>Negatiivne. Hindamisi saab lisada,<br>kopeerida ja kustutada.<br>Samuti saab parema hiireklahvi<br>avanevast menüüst lisada hindam<br>kohta märkuseid. | ga<br>ise                              | K                                                                        |
| 2.1.6 Märkused                                                                                                    | <b></b>                                | OK                                                                       |
| Mala alua a udita na Kuluu a aliana la 🛛 💷                                                                                                    |                                        |                                                                          |

Vahekaardile märkused saab sisestada märkusi tarnija kohta. Märkuste järgi saab hiljem teha päringuid, kuid väljatrükkidele see info ei tule.

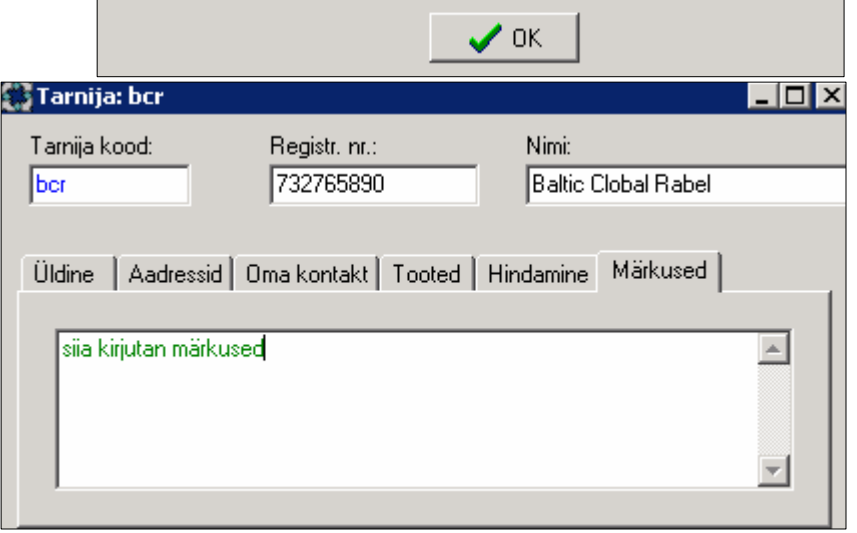

### 2.2 Tarnijate nimekiri

Tarnijate ülevaate aknast on näha

kõikide tarnijate üldandmed, mis on sisestatud tarnija detailvaate aknas.

| Päring:      |              | •                   |          |         |          |                 |            |
|--------------|--------------|---------------------|----------|---------|----------|-----------------|------------|
| Tarnija kood | Registr. nr. | Nimi                | Oma kood | KMKR n  | r        | Transp.tingimus | Tarnijarüł |
| BBOLT        |              | BALTIC BOLT         |          | EE10010 | )5038    | EXW             |            |
| bor          | 732765890    | Baltic Clobal Rabel | 67854009 |         | Tavaiia  | 1               |            |
| BEJ          |              | BEJOKEN             |          |         | Tarnija. |                 |            |
| BIX          |              | Bufab BIX AB        |          |         | Märkuse  | ed              |            |
| •            |              |                     |          |         | Tabel Ex | celisse         | •          |

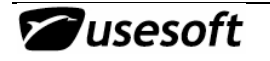

## **3 OSTUTOOTED**

### 3.1 Ostutoote sisestamine tarnija aknast

Kui sisestatakse tarnijainfo aknast tarnija tooteid, avatakse samuti ostutoote aken. Ostutoote aknas tuleb märkida kõik selle toote ostmiseks vajalik informatsioon. Ostutoote loomist Tarnija aknast vaata lähemalt eelmisest alajaotusest.

#### 3.1.1 Ostutoote detailide aken

Et siduda tooteid tarnijatega, tuleb luua ostutooted. Seda saab teha *Ostutoote* aknast või *Tarnija* aknast *Toodete* vahekaardilt. Selleks peab eelnevalt olemas olema vastav tarnija ning toode. Kui avada ostutoote aken, tuleb kõigepealt valida tarnija ja toode kasutades väärtuste loetelusid, mis on võtmeakna sees väljadest paremal.

| 🔅 Ostutoode           |                           |
|-----------------------|---------------------------|
| Tarnija:              |                           |
| Tootekood:            |                           |
| Üldine 🛛 N            | ärkused   Teised tarnijad |
| Nimetus:              |                           |
| Tarnija too           | iekood: Min koaus:        |
| Laoühik <sup>Si</sup> | sesta võtmed              |
| Ostuühi               | Tamija: Nimekiri          |
| Teisenc               | Tootekood: Nimekiri       |
| Hind:                 |                           |
| Tamea                 | <u>✓ O</u> K <u> </u>     |
| Loodud:               | Muudetud:                 |

Kõigepealt tuleb sisestada toote tarnijapoolne kood ja toote nimetus, mis trükitakse ostutellimusele. Vaikimisi on nimetuse lahtris toote nimetus laokardilt. Laoühik võetakse toote laokaardilt ning seda siin aknas muuta ei saa. Ostuühik aga näitab, millistes ühikutes toodet ostetakse. Näiteks võib osta toodet rullides või meetrites, kasutada aga tükkides või vastupidi. 1 ostuühik = n

**l ostuunik = n laoühikut**, kus n on teisenduskoefitsient. **Näiteks:** ostetakse 1 rull, laos 500m, siis

teisenduskoefitsent on 500.

Hind sisestatakse ostuühiku kohta ning teisendatakse teisenduskoefitsiendi alusel laoühiku hinnaks. Hind on lepingujärgne hind selle tarnijaga arveldatavas valuutas.

Tarneaeg peaks samuti olema lepingukohane ning seda arvestatakse kalendripäevades.

Minimaalne ja maksimaalne kogus näitavad lepingu järgi seatud võimalusi toote ostmisel. Standardkogus võib olla kogus mingis teatud pakendis. Standardkogus võiks tähistada kogust, mille kordselt on võimalik seda toodet osta. Näiteks võib olla Minimaalne kogus 2400, kuid standardkogus on 300. See tähendab, et minimaalne kogus on küll 2400, kuid võib osta ka sellest 300\*n võrra suuremat kogust.

Optimaalne kogus on ostukogus, mille puhul on hankekulud ja -kogused optimeeritud. Ostutootele dokumentide lisamist vt. *Üldjuhendist*.

### 3.1.2 Teised tarnijad

*Teiste tarnijate* lehel on näha selle toote kõik teised tarnijad. Uusi tarnijaid sellelt lehelt sisestada ei saa, vaid selleks tuleb minna hiire parema klahviga tarnijakaardile.

**W**usesoft

| 💭 Ostutoode: b | cr - 000-0006     |          |                   | _ 🗆 ×    |
|----------------|-------------------|----------|-------------------|----------|
| Tarnija:       | ber               | В        | altic Clobal Rabe | el 🛛     |
| Tootekood:     | 000-0006          | М        | 201R2-L           |          |
| (7)            |                   | 1        |                   |          |
| Uldine Märk    | used Leised tarni | lad      |                   | 1        |
| Tarnija koo    | d Nimi            | Tarneaeg | Põhitarnija       |          |
| COG            | Cogra Pro AB      | 35       | True              |          |
|                |                   |          |                   |          |
|                |                   |          |                   | <b>_</b> |
|                |                   |          |                   |          |

### 3.2 Ostutoote loomine laotoodete nimekirja aknas

Moodulis ladu asuvas laotoodete nimekirjas on võimalus selekteerida vajalikud laotooted ja neist samas luua ostutooted. Mitme toote selekteerimiseks on vaja all hoida *CTRL* klahvi. Avatakse lisaaken, milles sisestada tarnijakood.

| Solonood          | Nimi 1                                                                                         | Mõõtühik   | Tüüp       | Aktiivne       | Väljasta     | Tooterühm 1          | Tootekood | 2 |
|-------------------|------------------------------------------------------------------------------------------------|------------|------------|----------------|--------------|----------------------|-----------|---|
| 00-0010           | K276R2/7787                                                                                    | pcs        | Ostetud    | Jah            | Laost        | TR.PLAAT             |           |   |
| 00-0011           | M286R2/13635                                                                                   | pcs        | Ostetud    | Laotor         | ode          |                      |           |   |
| 00-0012           | EE000609.0                                                                                     | pcs        | Ostetud    | Toote          | saadavus     | e ülevaade,          |           |   |
| 00-0013           | TI002954.1/10120                                                                               | pcs        | Ostetud    | Võta k         | attu         |                      |           |   |
| 00-0014           | TI003043/10149                                                                                 | pcs        | Ostetud    | Võta k         | attu valuu   | taga,,,              |           |   |
| 00-0015           | TI003304/10361                                                                                 | pcs        | Ostetud    | Väljas         | a laost, , , |                      |           |   |
| 00-0016           | TI003736.0/10570                                                                               | pcs        | Ostetud    | Kanna          | maha         |                      |           |   |
| 00-0017           | 10864                                                                                          | pcs        | Ostetud    | Paigut         | a ümber.,    |                      |           |   |
| 00-0018           | TI004424.0/10877                                                                               | pcs        | Ostetud    | Inven          | :uuritulem   | uste sisestamir<br>• | ne        |   |
| 00-0019<br>Optirm | TI004514.0/10896                                                                               | pcs        | Ostetud    | Loo mi         | Jugitootei   | 3                    |           |   |
| ۰ يې              |                                                                                                | stutooted? |            | Märku          | sed          |                      |           |   |
| ۰ ي               | <u>Yes</u>                                                                                     | stutooted? |            | Märku          | sed,.,       |                      |           |   |
| ۲ رک              | oome valitud laotoodetest o<br>Yes №o<br>Sisesta võtme                                         | stutooted? |            | Märku          | sed,.,       |                      |           |   |
| ? <sup>L</sup>    | <u>Yes</u> <u>No</u><br><u>Sisesta võtme</u>                                                   | stutooted? |            | Märku          | sed,         | Nimekiri             | 1         |   |
| ? <sup>L</sup>    | <u>Yes</u> <u>N</u> o<br><u>Sisesta võtme</u><br>Tarnija                                       | stutooted? |            | Märku          | sed,         | Nimekiri             |           |   |
| ? <sup>L</sup>    | oome valitud laotoodetest o<br><u>Y</u> es <u>N</u> o<br><mark>Sisesta võtme</mark><br>Tarnija | stutooted? | ΠΚ         | Märku          | sed          | Nimekiri             | ]         |   |
| ? <sup>L</sup>    | <u>Yes</u> <u>N</u> o<br><u>Sisesta võtme</u><br>Tamija                                        | stutooted? | <u>o</u> k | Märku<br>X Iüh | sed          | Nimekiri             |           |   |
|                   | <u>Yes</u> <u>N</u> o<br>Sisesta võtme<br>Tarnija                                              | stutooted? | <u>0</u> K | Märku          | sed          | Nimekiri             |           |   |
|                   | <u>Yes</u> <u>N</u> o<br>Sisesta võtme<br>Tarnija                                              | stutooted? | <u>o</u> k | Märku          | sed          | Nimekiri             |           |   |

Kui valitud laotoote põhjal juba on loodud ostutoode, annab programm sellest teada, aga topelt samasugust ostutoodet ei loo.

# 3.3 Ostutoote loomine ostuvajaduste aknas

Ostutooteid saab luua ka ostuvajaduste aknas. Vali toode või tooted ja rippmenüüst *Loo ostutooted.* Sisesta tarnijakood ja salvesta.

| 🗱 Ostuvaja | dused        |           |                                               |
|------------|--------------|-----------|-----------------------------------------------|
| Päring:    |              |           |                                               |
| Vajad. nr. | Tarnija kood | Tootekood | Nimi                                          |
| 55842      |              | 001-0102  | MAC01872_0_0 Looking earour                   |
| 55843      |              | 001-0102  | Loo ostupäring                                |
| 55844      |              | 001-0102  | Lisa ostupäringule                            |
| 55845      |              | 001-0102  | Loo ostutellimus                              |
| 55846      |              | 001-0129  | - Lisa ostutellimusele                        |
| 55847      |              | 001-0129  | - Tühista                                     |
| 55848      |              | 001-0129  | <ul> <li>Laasta tuhistatud vajadus</li> </ul> |
| 55849      |              | 001-0129  | Laotoode,                                     |
| 55850      |              | 001-0129  | Ostutoode,                                    |
| 55851      |              | 001-0129  | Torpito                                       |
| 55852      |              | 001-0129  | Tooto coodouuse üleveede                      |
| 55853      |              | 001-0120  | Loo ostutooted                                |
| 00000      |              | 001-0123  |                                               |

### 3.4 Ostutoodete nimekiri

Kõikide ostutoodete ja nende tarnijate kohta saab ülevaate ostutoodete nimekirjast. Nimekirjas on näha ka toote laotoote nimetus.

| äring:  |           |                               | ]                             |                   |          |
|---------|-----------|-------------------------------|-------------------------------|-------------------|----------|
| Tarnija | Tootekood | Nimetus                       | Laotoote nimi                 | Tarnija tootekood | Ostuühik |
| A-K     | 100-0098  | 100µ/16V R2,5 6x11 85C (100-  | 100µ/16V R2,5 6x11 85C (v.t 1 | ROHS              | pcs      |
| A-K     | 100-0099  | 220µ/16V R5 8x11 85C          | 220µ/16V R5 8x11 85C          | ROHS              | pcs      |
| A-K     | 100-0100  | 1000µ/10V axial_DIA 10mm L 2  | 1000μ/10V axial 10x20105C (   | ROHS              | pcs      |
| A-K     | 100-0101  | 100µ/35V R5 8x12 105C         | 100µ/35V R5 8x12 105C (v.t. 1 | 210785 ROHS       | pcs      |
| A-K     | 100-0103  | 100µ/35V R3,5 8x12 105C (v.t. | 100µ/35V R3,5 8x12 105C (v.t. | ROHS              | pcs      |
| A-K     | 100-0106  | 100µ/63v r5 10X12,5 LYT       | 100µ/63V R5 10x12,5 105C      | ROHS              | pcs      |
| A-K     | 101-0027  | 680µ/16V 10x10,2 Sanyo        | 680µ/16V 10x10,2 Sanyo        |                   | pcs      |
| A-K     | 101-0028  | 100µ/50V G Vishay             | 100µ/50V G Vishay             | SMD lyt           | pcs      |

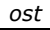

### 4 OSTUVAJADUSED

Ostuvajadused genereeritakse planeerimisülesande käivitamisega automaatselt. Ostuvajaduste loomisel arvestatakse ostutoodetele määratud tarnetingimuste ja lao reservvarudega.

Süsteemi poolt pakutakse välja arvestades tootmise- ja tarneaegadele sobivad tellimuse vormistamise kuupäevad ning ostukogused. Süsteemi poolt loodud ostuvajadused märgistatakse kasutajanimega PLANNER. Samuti võib koostada ostuvajadusi käsitsi, kuid selleks pole olulist vajadust, kuna need ei ole eelduseks ostutellimuse loomisel.

Iga uue planeerimisülesande käivitamisega kustutatakse ära eelnevalt planeerija poolt loodud, kuid kasutamata ostuvajadused. Kasutamata ostuvajadused on need vajadused, millest ei ole loodud ostutellimusi. Ostuvajadused, millest on juba koostatud ostutellimused, jäetakse alles.

Ostuvajadustest, millest ei ole koostatud ostutellimusi, koostatakse tarnijatele ka ostuprognoosid. Ostutellimustesse kaasatakse kogused ja kuupäevad ostuvajadustest. Enne tellimuse tegemist võib ostuvajadustes teha muudatusi, kuid samuti võib teha muudatused ostutellimuses. See annab võimaluse saada ülevaadet pakutud ostusoovitustest ning tegelikult koostatud tellimustest. On näha ka järgmise saabumise kuupäev ja järgmise saabumise kogus.

| äring:     |              |           |                           |       |               |              |             |          |
|------------|--------------|-----------|---------------------------|-------|---------------|--------------|-------------|----------|
| /ajad. nr. | Tarnija kood | Tootekood | Nimi                      | Kogus | Tellim, kuup, | Ostutellimus | Olek        | Vajad. k |
| 60907      |              | Y0T-0275  | TU004344.0.2/Test plate Q | 1     | 11.07.2006    |              | Tühistatud  | 11.07.20 |
| 60909      |              | Y0T-0275  | TU004344.0.2/Test plate Q | 1     |               |              | Tühistatud  | 11.07.20 |
| 61064      | ABT          | K4        | Test4                     | 19250 | 11.07.2006    | 60609        | Tell.loodud | 11.07.2  |
| 61065      | ART          | K5        | Test5                     | 33000 | 07.07.2006    | 60609        | Tell.loodud | 11.07.2  |
| 61220      | ART          | K4        | Test4                     | 1200  | 12.07.2006    | 60610        | Tell.loodud | 12.07.2  |
| 61221      | ABT          | K4        | Test4                     | 8300  | 12.07.2006    | 60610        | Tell.loodud | 12.07.2  |
| 61222      | ABT          | K5        | Test5                     | 2000  | 10.07.2006    | 60610        | Tell.loodud | 12.07.20 |
| 61223      | ABT          | K5        | Test5                     | 14200 | 10.07.2006    | 60610        | Tell.loodud | 12.07.20 |
| 61224      | КАМ          | 000-0022  | EM009177.1/12634          | 15    | 17.10.2006    |              | Loodud      | 17.10.2  |
| 61225      | КАМ          | 000-0022  | EM009177.1/12634          | 20    | 19.12.2006    |              | Loodud      | 19.12.2  |

Ostuvajadustest koostatakse edasi ostutellimus. Igale ostuvajadusele ei pea tekitama eraldi tellimust, vaid võib luua ka mitme ostuvajaduse kohta ühe tellimuse. Kõikidele ostuvajadustele, millest on tellimused loodud, lisatakse ostutellimuse number ning muudetakse olekut. Samuti saab ostuvajaduse lisada olemasolevasse ostutellimusse.

| 'äring:    |              |           | •                |       |      |                |                |             |          |
|------------|--------------|-----------|------------------|-------|------|----------------|----------------|-------------|----------|
| Vajad. nr. | Tarnija kood | Tootekood | Nimi             | Kogus | Tell | m. kuup.       | Ostutellimus   | Olek        | Vajad. k |
| 61223      | ART          | K5        | Test5            | 14200 | 10.0 | 7.2006         | 60610          | Tell.loodud | 12.07.2  |
| 61224      | КАМ          | 000-0022  | EM009177.1/12634 | 15    | 17.1 | 0.2006         |                | Loodud      | 17.10.2  |
| 61225      | КАМ          | 000-0022  | EM009177.1/12634 | 20    | 19.1 | 2 2006         |                | Loodud      | L19.12.2 |
| 61226      | A-K          | 130-0021  | 220n/100V R10    | 9     | 19.0 | Loo os         | stutellimus    |             | 2.06.2   |
| 61227      | A-K          | 130-0021  | 220n/100V R10    | 25    | 22.0 | Lisa o:        | stutellimusele | •           | 5.06.2   |
| 61228      | ARR          | 130-0004  | 1µ/63V R5        | 65    | 19.0 | Tühist         | a              |             | 2.06.2   |
| 61229      | ARR          | 130-0004  | 1µ/63V R5        | 150   | 22.0 | Taast          | a tühistatud ' | vajadus     | 5.06.2   |
| 61230      | ARR          | 130-0004  | 1µ/63V R5        | 50    | 24.0 | Laoto<br>Ostub | ode<br>oode    |             | 7.06.21  |
| •          |              |           |                  |       |      | Ostut          | ellimus, , ,   |             |          |
|            |              |           |                  |       |      | Tarnii         | a              |             |          |

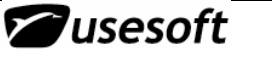

## **5 OSTUPÄRINGUD**

Ostupäringut kasutatakse tarnijatelt hinna-, koguste- ja tarneaegade päringute tegemiseks.

#### 5.1 Ostupäringu loomine Ostupäringu aknast

| Sa naraharing                                                                                                    |                 |                                                                                                    |
|----------------------------------------------------------------------------------------------------|-----------------|----------------------------------------------------------------------------------------------------|
| Päringu nr.: Soovitud saabumiskuup.:                                                                                                    | Olek:           | 5.1.1 Vahekaart<br>Tooted                                                                                                    |
| Tarnija: Päringu kp:                                                                                                    | Valuuta:        | Ava Ostupäring,<br>vali Uus (F5).                                                                                                    |
| Sisesta võtmed         Tooted       Ost         Rida Tool       Image: Constraint of the second second s | Jgu<br>Nimekiri | Sisesta või vali<br>nimekirjast Tarnija.<br>Sisesta soovitud<br>saabumise kuupäev<br>ja salvesta (F12).<br>Olles detailakna<br>alumisel osal ja vali<br>uus (F5), mille<br>tagajärjel luuakse |

uus tooterida. Sisesta või vali nimekirjast tootekood. Kui ostutoode ei ole aktiivne antakse sellekohane hoiatus, kui soovid seda toodet siiski ostupäringusse panna, vali Yes.

| Warning | ×                                                                   |
|---------|---------------------------------------------------------------------|
| ⚠       | Ostutoode 001-0009 pole aktiivne! Kas loome ikkagi ostupäringu rea? |
|         | ( <u>Y</u> es <u>N</u> o                                            |

Seejärel sisesta kogus, vajadusel muuda mõõtühik ja teisenduskoefitsent. Seejärel kinnita ja trüki ostupäring.

#### 5.1.1.1 Toote kopeerimine ostupäringult

Tooteid saab ostupäringule kopeerida ka olemasolevalt ostupäringult. Seda võimalust on hea kasutada ka olemasoleva infoga ostupäringu saatmiseks mitmele erinevale tarnijale. Toote/ toodete kopeerimiseks ostupäringult vali rippmenüüst Kopeeri tooted ostupäringult.

| Ustuparing: 8                                                |                                              |                        |                                                                           |     |
|--------------------------------------------------------------|----------------------------------------------|------------------------|---------------------------------------------------------------------------|-----|
| Päringu nr.:<br>Tarnija: DAETWYLER<br>Päringu kp: 15.08.2007 | Soovitud saabumiskuup.:<br>MDC MAX DAETWYLER | 17.08.2007<br>EESTI AS | Olek: Loodud<br>Kinnita<br>Trüki ostupäring<br>Tühista ostupäring         | tud |
| Tooted Ostupäringu info Ta                                   | arneaadress   Tekstid ostupä                 | äringul   Märkused     | Loo ostutellimus<br>Lisa ostutellimusele                                  |     |
| Rida Tootekood<br>1 001-0009                                 | Kirjeldus<br>EM023399_1_2 Pusł               | Tarnija toote<br>ner   | Kopeeri tooted ostupäringult<br>Kopeeri tooted tellimuselt<br>Lisa tooted |     |

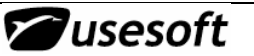

| ¥ali ostupäringu nr. |          |
|----------------------|----------|
| Päringu nr.: 9       | Nimekiri |
| 🔽 Kopeerime kogused  |          |
| Kopeerime hinnad     | 1        |
| Ei kopeeri           |          |
| C Ostupäringult      |          |
| C Ostutootelt        |          |
|                      | 1        |
| 🖌 Sisesta 🛛 🕺 🗸      | ühista   |

Sisesta ostupäringu number, millelt tooteid kopeerida tahad ja märgi, kas kopeeritakse ka kogused ja hinnad.

### 5.1.1.2 Kopeeri tooted tellimuselt

Tooteid saab ostupäringusse kopeerida ka olemasolevatelt tellimustelt. Selleks vali rippmenüüst *Kopeeri tooted tellimuselt.* Sisesta tellimuse number, millelt tooteid kopeerida tahad ja märgi, kas kopeeritakse ka kogused ja hinnad.

#### 5.1.2 Vahekaart Ostupäringu info

Vahekaardile tulevad andmed automaatselt tarnija andmetest, vajadusel saad neid muuta.

| 😭 Ustuparing: 8                              |                                                                                     |     |
|----------------------------------------------|-------------------------------------------------------------------------------------|-----|
| Päringu nr.: 8                               | Soovitud saabumiskuup.: 17.08.2007 Olek: Loodud                                     |     |
| Tamija: DAETWYLER M                          | DC MAX DAETWYLER EESTI AS Valuuta: EEK                                              |     |
| Päringu kp: 15.08.2007                       |                                                                                     |     |
|                                              |                                                                                     |     |
| Tooted Ostupäringu info Tarne                | aadress Tekstid ostupäringul Märkused Ostupäringu ajalugu                           |     |
| Tarnetingimus: EXW Ha                        | ngitud tehasest Tarnija aadr. ID:                                                   |     |
| Tameviis: ROAD Ma                            | aantee transport                                                                    |     |
| Maksetingimus: 14                            | päeva                                                                               |     |
| Transpordifirma:                             | Vaikimisi dokumendiaadress                                                          | ×   |
| Keel: ET                                     | Päringu nr.: 8 Soovitud saabumiskuup.: 17.08.2007 Olek:                             | Γ   |
|                                              | Tamija: DAETWYLER MDC MAX DAETWYLER EESTLAS Valuuta:                                | ľe. |
| 5.1.3 Vahekaart                              | Päringu kp: 15.08.2007                                                              |     |
| Siin on andmed millisele                     |                                                                                     |     |
| tarneaadressile sa tarnet                    | Tooted   Ostupäringu info   Tarneaadress   Tekstid ostupäringul   Märkused   Os 💶 🕨 |     |
| ootad. Andmed võetakse<br>automaatselt firma | Einen Ulassoft One Lentality Kristi Niitlaan                                        |     |
| andmetest, aga                               |                                                                                     |     |
| vajadusel saab neid<br>muuta.                | Aadress: Tobiase 8 Oma telefon:                                                     |     |
|                                              | Oma faks:                                                                           |     |
| 5.1.4 Tekstid<br>ostupäringul                | Linn: Tallinn Oma E-mail:                                                           |     |
| Siin lisatud tekst                           | Postikood:                                                                          |     |
| trükitakse ostupäringule.                    | Riik: Eesti                                                                         |     |
|                                              |                                                                                     |     |

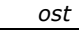

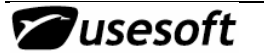

#### 5.1.5 Märkused

Siia saad lisada märkusi, mida ei trükita ostupäringule, kuid mida võib endal hiljem vaja näha olla.

#### 5.1.6 Ostupäringu ajalugu

Ostupäringu ajaloos on näha kõik päringuga seotud toimingud; millal, kes, mida tegi. Ostupäringu tooterea kohast ajaloo infot näeb olles vahekaardil Tooted ja ooles real valida rippmenüü, millest Ostupäringu rea ajalugu.

### 5.2 Ostupäringu loomine ostuvajadustest

Selleks, et ostuvajadusest luua ostupäringut vali vastav tooterida või read ja rippmenüüst vali Loo ostupäring.

| 5 | Ostuvaja   | dused        |           |                      |       |              |               |    |
|---|------------|--------------|-----------|----------------------|-------|--------------|---------------|----|
|   | Päring:    |              |           | •                    |       |              |               |    |
|   | Vajad, nr. | Tarnija kood | Tootekood | Nimi                 | Kogus | Vajad, kuup. | Tellim. kuup. | 0: |
|   | 55846      |              | 001-0129  |                      | 17    | 07.05.2007   | 07.05.2007    |    |
|   | 55847      |              | 001-0129  | Loo ostuparing       | 1     | 22.05.2007   | 22.05.2007    |    |
|   | 55848      |              | 001-0129  | Lisa oscuparingule   | 2     | 23.05.2007   | 23.05.2007    |    |
|   | 55849      |              | 001-0129  | Lice octutellimusele | 12    | 06.07.2007   | 06.07.2007    |    |
|   | 55850      |              | 001-0129  | Tühista              | 300   | 18.07.2007   | 18.07.2007    |    |

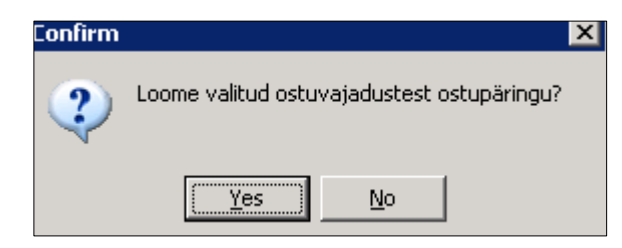

Sisesta või vali nimekirjast tarnija ning tee vajalikud muutused loodud ostupäringul.

#### 5.2.1 Lisa ostupäringule

Ostuvajaduse toote rida/ridu võib lisada ka olemasolevasse ostupäringusse.

Selleks vali rida/read ja rippmenüüst *Lisa ostupäringule.* Sisesta või vali nimekirjast ostupäringu number, millele tooted lisada tahad ja muuda vajadusel andmed.

### 5.3 Ostupäringu tühistamine

Ostupäringu tühistamiseks vali rippmenüüst *Tühista ostupäring*.

| Coscuparing: | 0                   |                            |                     |             |             |          |                      |
|--------------|---------------------|----------------------------|---------------------|-------------|-------------|----------|----------------------|
| Päringu nr.: | 8                   | Soovitud saabumiskuu       | P. Kinnita          |             | atud        |          |                      |
| Tarnija:     | DAETWYLER           | MDC MAX DAETWYLE           | R Trüki ostupäri    | ng<br>Skipa |             | 🗖 Pe     |                      |
| Päringu kp:  | 15.08.2007          | j                          |                     | anny        |             |          |                      |
|              |                     |                            | Lisa ostutellim     | us<br>usele |             |          |                      |
| Tooted Ost   | tupäringu info   Ta | arneaadress   Tekstid osti | up<br>Kopeeri toote | Tooted      | Ostupäringu | info Ta  | rneaadress   Tekstid |
| - ~          |                     |                            |                     |             |             |          |                      |
| Rea voi ri   | idade tuhis         | tamiseks vali r            | ida/read ja         | Rida        | Tootekood   | Kirjeldu | s                    |
| rippmenuust  | . Tunista.          |                            |                     | 1           | 001-0009    | EM023    | 399_1_2 Pusher       |
|              |                     |                            |                     | 2           | 001-0129    | ACC042   | 261 0 0 Crank        |
|              |                     |                            |                     | 3           | 001-0129    | ACC(     | Kinnita              |
|              |                     |                            |                     | 4           | 001-0129    | ACCI     | Vasta                |
|              |                     |                            |                     | 5           | 001-0129    | ACCI     | Tühista              |

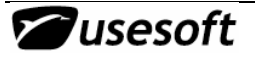

### **6 OSTUTELLIMUSED JA NENDE LOOMINE**

### 6.1 Ostutellimuse loomine ostusoovitustest

Selleks, et luua ostutellimust, peavad eelnevalt olemas olema ostutooted, ehk peab olema määratud, millise tarnija käest mida ostetakse.

Samuti on vajalik ostusoovituste ehk ostuvajaduste olemasolu.

Ostuvajaduste aknas võiks avada vaid need vajadused, millele ei ole veel tellimust loodud. Samuti saab pärida tarnija, loomise kuupäeva jm. vajaliku info järgi.

| 🚱 Ostuvajadused    |                   |                     |         |       |                      |              |                 |
|--------------------|-------------------|---------------------|---------|-------|----------------------|--------------|-----------------|
| Päring:            |                   |                     | •       |       |                      |              |                 |
| Vajad. nr. Tarnija | kood IT<br>Päring | ootekood Nimi       |         | Kogus | Tellim kuun İNstutel | limus Nek    | Vai 🔺           |
|                    | Pärin             | g:                  |         | •     | 🔲 Tõusutundlik       |              | <u>0</u> K      |
|                    | #                 | Element             | Väärtus |       | Sorteering           | •            | <u>T</u> ühista |
|                    |                   | Planeerija          |         |       |                      |              |                 |
|                    |                   | Loodud              | TODAY   |       |                      |              | <u>P</u> uhasta |
|                    |                   | Looja               |         |       |                      |              | · · ·           |
|                    |                   | Ostutellimus        |         |       |                      |              | Loenda          |
|                    |                   | Järgm, saabumise ku |         |       |                      |              |                 |
|                    |                   | Järgm, saabumise ko |         |       |                      |              | Salvesta        |
|                    |                   | Olek                | a       | •     |                      | -1   [       | Kustuta         |
|                    |                   | Märkused            |         |       |                      | <b>-</b>   - |                 |

Seejärel tuleb vajalik rida või read selekteerida ning valida hiire parema klahvi menüüst tegevus *Loo ostutellimus*.

| äring:     |              |           | <b>_</b>         |       |                         |              |      |     |
|------------|--------------|-----------|------------------|-------|-------------------------|--------------|------|-----|
| 'ajad. nr. | Tarnija kood | Tootekood | Nimi             | Kogus | Tellim. kuup.           | Ostutellimus | Olek | Vaj |
| 61224      | КАМ          | 000-0022  | EM009177.1/12634 | Lo    | o ostutellimus          |              | but  | 17. |
| 61225      | КАМ          | 000-0022  | EM009177.1/12634 | Lis   | a ostutellimuse         | ele          | lud  | 19. |
| 61226      | A-K          | 130-0021  | 220n/100V R10    | Tí    | ibista                  |              | fud  | 02. |
| 61227      | A-K          | 130-0021  | 220n/100V R10    | Ta    | asta tühistatu          | d vaiadus    | dud  | 05. |
| 61228      | ARR          | 130-0004  | 1µ/63V R5        | La    | otoode                  |              | dud  | 02. |
|            |              |           | •                | 0:    | stutoode<br>stutellimus |              |      | •   |

| Confirm | ×                                            |
|---------|----------------------------------------------|
| 2       | Loome valitud ostuvajadustest ostutellimuse? |
|         | <u>Y</u> es <u>N</u> o                       |

Küsitakse kinnitust tellimuse loomisele. Kui ostutellimus on loodud, siis seda enam tagasi võtta ei saa. Hiljem saab vaid tellimust tühistada.

**NB!** Kui selekteeritud oli mitu rida ning nendest loodi ostutellimus, siis ostuvajadustelt ostutellimusele liikumiseks on vaja mitme rea

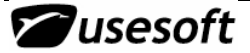

selekteering lahti lasta ja selekteerida üks rida, mis samuti ostutellimusse lisati. Seejärel saab hiire parema klahviga liikuda ostutellimusele.

Kui ostuvajadusel puudub tarnija kood, siis ostutellimust teha ei saa, eelnevalt sisesta ostuvajadusele tarnija kood ning salvesta.

Kui tellimus luuakse, lisatakse ostuvajadusele tellimuse number. Kui mitmest reast loodi korraga üks tellimus, lisatakse kõikidele valitud ridadele sama number.

| Päring:    |              |           |                  |       |               |              |             |      |  |
|------------|--------------|-----------|------------------|-------|---------------|--------------|-------------|------|--|
| Vajad. nr. | Tarnija kood | Tootekood | Nimi             | Kogus | Tellim. kuup. | Ostutellimus | Olek        | Vaj  |  |
| 61224      | KAM          | 000-0022  | EM009177.1/12634 | 15    | 17.10.2006    | 60613        | Tell.loodud | 17.1 |  |
| 61225      | КАМ          | 000-0022  | EM009177.1/12634 | 20    | 19.12.2006    |              | Loodud      | 19.1 |  |
| 61226      | A-K          | 130-0021  | 220n/100V R10    | 9     | 19.05.2006    | 60614        | Tell.loodud | 02.1 |  |
| 61227      | A-K          | 130-0021  | 220n/100V R10    | 25    | 22.05.2006    | 60614        | Tell.loodud | 05.1 |  |
|            | ABB          | 130-0004  | 1µ/63V B5        | 65    | 19.05.2006    |              | Loodud      | 02.1 |  |

Loodud ostutellimusel saab ridu kustutada, teha kogustes ja kuupäevades muudatusi, lisada tooteid.

| Ostutelli   | imus:  | 60614         |                   |                     |             |           |            |                     |
|-------------|--------|---------------|-------------------|---------------------|-------------|-----------|------------|---------------------|
| Tellimuse r | nr.: 🚺 | 60614         | Soovitud sa       | abumiskuup.:        |             |           | Olek: Loo  | dud                 |
| Tarni       | ija: 🖡 | 4-К           | YEInternation     | al AS               |             | Va        | luuta: EEK | 🗌 🔲 Peida suletud r |
|             |        |               |                   |                     |             |           |            |                     |
| Tooted      | Tellin | nuse info 🗍 T | arneaadress 🛛 Tek | stid tellimusel 🖡 M | tärkused 📔  | Tellimuse | ajalugu    |                     |
|             |        |               | [                 |                     |             |           |            |                     |
| Rida        | Kinnil | Tootekood     | Kirjeldus         | Tarnija tootekoc    | Tell, kogus | Ostuühil  | Hind       | Kokku valuutas 📥    |
| 1           | 1      | 130-0021      | 220n/100V R10     | ROHS                | 9           | pes       |            |                     |
| 1           | 2      | 130-0021      | 220n/100V R10     | ROHS                | 25          | pes       |            |                     |
|             |        |               |                   |                     |             |           | -          |                     |
|             | _      |               |                   |                     |             |           |            | <b>•</b>            |
|             |        |               |                   |                     |             |           |            |                     |

#### 6.1.1 Toodete lisamine ostutellimusele

Toodete lisamiseks võib tekitada uue rea, olles toote ridadel ja vajutades 🖄 (F5), või valida rippmenüüst *Lisa Tooted*.

| Tooted       Tellimuse info       Tarneaadress       Tekstid tellimusel       Märkused       Tellim         Rida       Kinnil       Tootekood       Kirjeldus       Tarnija tootekood       Tellik kogus       Osta       Tühista tellimus         1       1       130-0021       220n/100V R10       ROHS       9 pcs       Lisa tooted       as ▲         1       2       130-0021       220n/100V R10       ROHS       25 pcs       Tellimuse saabumised       Tarnija | Tarr      | nija:     | A-K                               | YEInternation                                   | nal AS                                                   |                                                        | Kinnita<br>Trüki tellimus<br>Registreeri saabumine                        | suletud re |
|----------------------------------------------------------------------------------------------------|-----------|-----------|-----------------------------------|-------------------------------------------------|----------------------------------------------------------|--------------------------------------------------------|---------------------------------------------------------------------------|------------|
| Rida       Kinnil       Tootekood       Kirjeldus       Tarnija tootekood       Tell. kogus       Ost.       Kopeeri tooted       as       As         1       1       130-0021       220n/100V R10       ROHS       9 pcs       Lisa tooted       Tellimuse saabumised         1       2       130-0021       220n/100V R10       ROHS       25 pcs       Tellimuse saabumised                                                                                            | Toolod    | 1         |                                   | . (* .                                          |                                                          |                                                        | Võta lattu                                                                |            |
| 1         1         130-0021         220n/100V R10         ROHS         9 pcs         Lisa tooted           1         2         130-0021         220n/100V R10         ROHS         25 pcs         Tellimuse saabumised           Tarnija                                                                                                    | rooted    | l I ellir | muse into   1                     | arneaadress   Tek                               | kstid tellimusel   M                                     | lärkused   Tellirr<br>                                 | Tühista tellimus                                                          |            |
| 1         2         130-0021         220n/100V R10         ROHS         25 pcs         Tellimuse saabumised           Tarnija                                                                                                    | Rida      | Kinnil    | Tootekood                         | arneaadress   Tek<br>  Kirjeldus                | <stid m<br="" tellimusel=""  ="">Tarnija tootekoo</stid> | lärkused   Tellin<br>-<br>Tell. kogus Ostu             | Tühista tellimus<br>Kopeeri tooted                                        | -<br>as 🔺  |
| Tarnija                                                                                                    | Rida      | Kinnil    | Tootekood                         | arneaadress   Tek<br>Kirjeldus<br>220n/100V R10 | (stid tellimusel   M<br>Tarnija tootekoo<br>ROHS         | lärkused Tellin<br>-<br>Tell. kogus Ostu<br>9 pcs      | Tühista tellimus<br>Kopeeri tooted<br>Lisa tooted                         | - 26       |
|                                                                                                    | Rida<br>1 | Kinnil    | Tootekood<br>130-0021<br>130-0021 | Kirjeldus<br>220n/100V R10<br>220n/100V R10     | (stid tellimusel   M<br>Tarnija tootekoo<br>ROHS<br>ROHS | lärkused Tellin<br>Tell. kogus Ostu<br>9 pcs<br>25 pcs | Tühista tellimus<br>Kopeeri tooted<br>Lisa tooted<br>Tellimuse saabumised |            |

## ProdMaster

| Päring:                                          | poted                                                                             |                                                                                                    | <b>_</b>                                                                                                    |                                                                       | Avatakse selle tarnija<br>ostutoodete nimekiri.<br>Valida tooted ja <i>Lisa</i>             |
|--------------------------------------------------|-----------------------------------------------------------------------------------|----------------------------------------------------------------------------------------------------|----------------------------------------------------------------------------------------------------|-----------------------------------------------------------------------|---------------------------------------------------------------------------------------------|
| Tamija<br>A-K<br>A-K<br>A-K<br>A-K<br>A-K<br>A-K | Tootekood<br>100-0006<br>100-0009<br>100-0010<br>100-0011<br>100-0013<br>100-0016 | Nimetus<br>150µ/25V axial 8x18 ROH<br>2,2µ/63V R2,5 5x11 Nitai R<br>22µ/25V axial 5x12 85C RC<br>220µ/50V R5 10x16 105C<br>33µ/35V R2 5x11<br>0,047µ/1500V axial 16x33<br>2.2 µ/22V R2 5 5 11 | Laotoote nimi<br>S 150µ/25V axia<br>OH 2,2µ/63V R2,5<br>IHS 22µ/25V axial 5<br>Loo tellimus<br>Lisa tellimusele<br>Ostutoode | T A<br>8x18 R<br>5x11 Nitai R<br>105C R<br>105C 2<br>R<br>6x33 Arcc R | Toodete valimisel<br>nimekirjast, on aknas<br>näha ka ostutootele<br>vastava laotoote nimi. |
| A-K<br>A-K                                       | 100-0026                                                                          | 4,7μ/35V R1,5 5x4 85C K                                                                                                    | Märl <mark>Sisesta võ</mark><br>Tabi<br>Te                                                                                   | Ilimuse nr.: 60614                                                    | Nimekiri                                                                                    |

| ellimuse | nr.: 🖡  | 50614         | Soovitud sa       | abumiskuup.:        |             |           | Olek: Loodud |                  |        |
|----------|---------|---------------|-------------------|---------------------|-------------|-----------|--------------|------------------|--------|
| Tar      | nija: 🖡 | <b>4-К</b>    | YEInternation     | ial AS              |             | Va        | luuta: EEK   | 📃 Peida sule     | etud r |
|          |         |               |                   |                     |             |           |              |                  |        |
| l ooted  | Tellin  | nuse info   T | arneaadress   Tek | stid tellimusel 🗍 N | 1ärkused    | Tellimuse | ajalugu      |                  |        |
|          | 1       |               |                   |                     |             |           |              |                  |        |
| Rida     | Kinnil  | Tootekood     | Kirjeldus         | Tarnija tootekoo    | Tell. kogus | Ostuühil  | Hind         | Kokku valuutas 🖸 | •      |
| 1        | 1       | 130-0021      | 220n/100V R10     | ROHS                | 9           | pes       |              |                  |        |
| 1        | 2       | 130-0021      | 220n/100V R10     | ROHS                | 25          | pes       |              |                  |        |
|          | 1       | 100-0010      | 22µ/25V axial 5x  | ROHS                |             | pes       |              |                  |        |
| 4        | 1       | 100-0006      | 150μ/25V axial 3  | ROHS                |             | pcs       |              |                  |        |
|          | -       | 100-0011      | 220μ/50v R5 10»   | 210063 ROHS         |             | pcs       | 4,54         |                  |        |
|          | 1       |               |                   |                     |             |           |              |                  |        |

### 6.1.2 Toodete kopeerimine ostutellimusele

Tooteid saab ka kopeerida olemasolevalt tellimuselt.

| 💭 Ostutel                  | imus                            | 60614                       |               |                                                |             |                                       |                                                                                                |
|----------------------------|---------------------------------|-----------------------------|---------------|------------------------------------------------|-------------|---------------------------------------|------------------------------------------------------------------------------------------------|
| Tellimuse<br>Tan<br>Tooted | nr.:   <br>nija:   <br>  Tellin | 60614<br>A-K<br>muse info T | Soovitud sa   | abumiskuup.: 🏾<br>al AS<br>stid tellimusel 🗍 M | lärkused    | Olek:<br>Valuuta:<br>Tellimuse ajalug | Loodud<br>Kinnita<br>Trüki tellimus<br>Registreeri saabumine<br>Võta lattu<br>Tühista tellimus |
| Rida                       | Kinni                           | Tootekood                   | Kirjeldus     | Tarnija tootekoc                               | Tell. kogus | Ostuühil Hind                         | Kopeeri tooted                                                                                 |
| 1                          | 1                               | 130-0021                    | 220n/100V R10 | ROHS                                           | 9           | pcs                                   | Lisa tooted<br>Tellimuse saabumised                                                            |

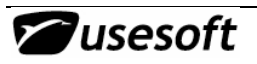

| Vali tellimuse nr.              |
|---------------------------------|
| Tellimuse nr.: Nimekiri         |
| 🥅 Kopeerime kogused             |
| Kopeerime hinnad                |
| <ul> <li>Ei kopeeri</li> </ul>  |
| C Tellimuselt                   |
| <ul> <li>Ostutootelt</li> </ul> |
|                                 |
| 🖌 Sisesta 🛛 🗶 Tühista           |

Olemasoleva tellimuse numbri saab leida nimekirjast, samuti saab valida kas kopeerida ka kogused ja hinnad ning kust hinnad võetakse.

Ostutellimusel tehtud muudatused ei mõju koheselt ostuvajadusele, kuid mõjutavad järgmist planeerimisülesannet. Planeerimisel arvestatakse ostutellimust juba kindla otsusena osta sel kuupäeval just see kogus. Mittevajalikud ja kasutamata ostuvajadused kustutatakse ära.

### 6.2 Ostutellimuse loomine ilma ostusoovituste abita

Ostutellimuse loomiseks tuleb avada Ostutellimuste kataloogist aken Ostutellimus.

Avanenud aknas tuleb vajutada kõigepealt nupule **Uus** 🖄 (F5), seejärel sisestada või valida väärtuste loetelu abil tarnija kood.

| 💮 Ostutellimus                                                                                                    |                                                         |                    |
|----------------------------------------------------------------------------------------------------|---------------------------------------------------------|--------------------|
| Tellimuse nr.: Soovitud saabumiskuup.:                                                                                                    | Olek:                                                   |                    |
| Tarnija:                                                                                                    | Valuuta:                                                | Peida suletud read |
| Tooted Tellimuse info Tarneaadress Tekstid tellimusel Märkused T<br>Rida Kinnil Tostekood Kiisldus Torniis tostekool Toll koorud<br>Sisesta võtmed<br>Tarnija: bot | Tellimuse ajalugu  <br>  Olas distil Lisa<br>  Nimekiri | Kokku valuutas     |
| <u>✓ </u> <u>D</u> K <u>X</u> <u>T</u> ühista                                                                                                    |                                                         | <b>•</b>           |

Tellimusele antakse automaatselt järjekorranumber. Valitud tarnija kohta näidatakse tema koodi ja nime, samuti kuvatakse automaatselt selle tarnijaga arveldamisel kasutatav valuuta.

**NB!** Kui valuutat soovitakse muuta, tuleks seda teha enne tellimuse ridade sisestamist, kuna juhul, kui tarnija üldvaluuta erineb temaga seotud ostutoote valuutast, ei kuvata toote juurde automaatselt tema hinda. Ostutellimuses saab korraga kasutada vaid ühte valuutat.

Ka tuleb sisestada tellimuse soovitud saabumiskuupäev. See kuupäev kantakse ka kõikidele tellimuse ridadele ning seda saab vajadusel muuta. Kui tellimuse päisesse on andmed sisestatud, tuleks need salvestada ning sisestada tooted.

#### 6.2.1 Vahekaart Tooted

Toodete vahekaardile tuleb sisestada kõik tooted, mis soovitakse osta selle tarnija käest.

Toote lisamiseks vaata punkte 5.1.1.1 ja 5.1.1.2

Automaatselt seatakse igale reale järjekorranumber. Numbri teine osa on kinnitus, mis tähendab seda, et kui sama toodet soovitakse tarnija käest mitmes erinevas koguses või mitmel kuupäeval, jäetakse rea number samaks kui esimesel sisestatud tootel, kuid sama toote teist rida näidatakse kinnituse numbriga.

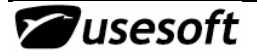

Tellitava koguse sisestamisel saab kasutada väärtuste loetelu. Loetelu nupu alt avatakse lisaaken, mis on erinev tavapärastest nimekirjadest. Aknas näidatakse ostutoote kaardile sisestatud ostukoguste andmeid. Minimaalne kogus on kõige väiksem kogus, mida see tarnija müüb. Sellest väiksemat kogust ei tohiks ostutellimusele sisestada.

Maksimaalne kogus näitab kõige suuremat võimalikku ostukogust.

Standardkogus on kogus, mille kordseid koguseid saab osta. See võib olla näiteks mõni pakendiühik. Kui näiteks minimaalne kogus on 2400, siis võib

osta kõiki järgmiseid koguseid, mis on 300 võrra suuremad: 2400+300+300+... . Kui miinimumkogus oleks 300, võiks osta ka 600 ja 900 ühikut.

Optimaalne kogus on välja arvutatud ostukogus, millel on arvesse võetud transpordi- ja muid ostukulusid.

Iga välja kõrval on nupp *Vali*, millele vajutades täidetakse akna allosa tühi väli just selle numbriga, mille kõrvalt nuppu vajutati. Samuti võib sinna ka ise trükkida koguse arvesse võttes miinimum- ja

võttes miinimummaksimumkoguseid.

Seejuures peab aga arvestama, et kui märgitud standardkogust eiratakse, ei pruugi tarnija saata soovitud kogust. Kui kogus on sisestatud, vajutada OK ning liikuda *Tab* klahvi või hiirega järgmisele lahtrile.

| Warnin | e 🛛 🔀                                                              |
|--------|--------------------------------------------------------------------|
| ⚠      | Kogus tellimusel ei ole standardkoguse kordne! Kas jätkame ikkagi? |
|        | Yes No                                                             |

Ostuühik, laoühik ja teisenduskoefitsient täidetakse automaatselt ostutoote kaardil sisestatud andmetega. Peale tellitava koguse sisestamist arvutatakse välja, mitu laoühikut peale tellimist lattu juurde tulema peaks. Kui ostuühik ja laoühik on võrdsed, on ka tellitud kogus ja laokogus võrdsed.

Saabunud koguse lahter täidetakse siis, kui kaup märgitakse saabunuks, arveldatud kogus märgitakse peale arve ja koguste kontrollimist ja kooskõlastamist.

Toote hind võetakse ostutoote kaardilt ning on tarnijaga kokkulepitud ostuhind. Tegelik hind märgitakse saabumisel. See võib olla kokkuleppehinnast erinev. Kurss valitakse tellimuse tegemise päeva kurss ning sellega arvutatakse tellimuse ridadel oletuslik hind. Kurss vahetatakse saabumisel, kui märgitakse kauba tollipiiri ületamise kuupäev.

Igale reale saab märkida ka soovitud saabumiskuupäeva. Vaikimisi seatakse ridadele sama kuupäev, mis tellimuse päises. Kui tellimuse saabumine peaks jääma ühele kuupäevale, ei ole vajadust kuupäeva ridadel muuta. Kui kuupäeva soovitakse ridadel muuta, tuleb minna vastavale reale ning märkida uus kuupäev. Kuupäeva valimiseks saab kasutada Väärtuste loetelu.

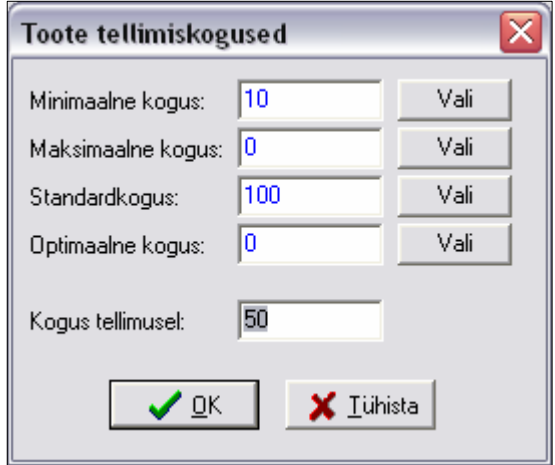

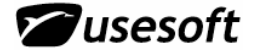

| 🕈 Ostutellimus: 6061 | 4                        |                               |                  |              |                  |                   |
|----------------------|--------------------------|-------------------------------|------------------|--------------|------------------|-------------------|
| Tellimuse nr.: 6     | 0614 Soovitud sa         | abumiskuup <mark>.</mark> : 0 | 2.03.2007        | Olek:        | Loodud           |                   |
| Tarnija: A-K         | YEInternation            | hal AS                        |                  | Valuuta:     | EEK 🗆 F          | eida suletud read |
|                      |                          |                               |                  |              |                  |                   |
| Tooted Tellimuse in  | lfo   Tarneaadress   Tel | kstid tellimusel   N          | 1ärkused   Telli | muse ajalug  | u]               |                   |
|                      |                          |                               |                  |              |                  |                   |
| Rida Kinnil Toote    | kood Kirjeldus           | Tarnija tootekoo              | Tell, kogus Osl  | tuühil Soovi | tud saabumiskuup | Hind 🔺            |
| 3 1 100-0            | 006   150μ/25V   axial   | ROHS                          | pes              | 04.03.       | 2007             |                   |
| 4 1 100-0            | 011   220μ/50v R5 10/    | 210063 ROHS                   | pes              | 05.03.       | 2007             |                   |
|                      |                          |                               |                  |              |                  |                   |
| •                    |                          |                               |                  |              |                  |                   |
|                      |                          |                               |                  |              |                  |                   |

| ⁄ali ku | ali kuupäev     |    |     |    |        |        |    |  |  |  |
|---------|-----------------|----|-----|----|--------|--------|----|--|--|--|
| ۲       | Veebruar 2007 > |    |     |    |        |        |    |  |  |  |
| Nr      | E               | Т  | K   | N  | B      | L      | P  |  |  |  |
| 5       |                 |    |     | 1  | 2      | 3      | 4  |  |  |  |
| 6       | 5               | 6  | 7   | 8  | 9      | 10     | 11 |  |  |  |
| 7       | 12              | 13 | 14  | 15 | 16     | 17     | 18 |  |  |  |
| 8       | 19              | 20 | 21  | 22 | 23     | - 24 - | 25 |  |  |  |
| 9       | 26              | 27 | 28  |    |        |        |    |  |  |  |
|         |                 |    |     |    |        |        |    |  |  |  |
| 1       |                 |    |     |    |        |        |    |  |  |  |
|         | Г               |    |     |    |        | 1      |    |  |  |  |
|         |                 | Vé | ali |    | uhista |        |    |  |  |  |

Kui mõnel real on kuupäeva muudetud, kuid soovitakse ka ülejäänud tellimuse enne muutmata jäänud kuupäevades korraga muudatusi teha, võib muuta kuupäeva akna päises ning peale salvestamist vahetatakse ridadel ümber need kuupäevad, mis olid samad eelmise päises olnud kuupäevaga. Ridadel enne muudetud kuupäevi enam ei muudeta.

**Näiteks:** Kui kogu tellimuse soovitud saabumise kuupäev oli 24.12.2002 ning ühel real oli kuupäev muudetud 18.12.2002 ja teisel real

14.12.2002 ning ülejäänutel oli endiselt 24.12.2002, siis muutes tellimuse päises olevat kuupäeva muudetakse ära vaid need kuupäevad, mis olid ridadel 24.12.2002.

Kinnitatud saabumiskuupäev märgitakse samuti kas igale reale eraldi või tervele tellimusele üks. Kogu tellimuse kinnitamine toimub *Tellimuse info* vahekaardilt.

#### 6.2.2 Vahekaart Tellimuse info

Tellimuse info kaardile kantakse automaatselt andmed tarnijakaardilt, kuid vajadusel on võimalus andmeid muuta.

Tarnija kontaktisiku muutmiseks saab kasutada *Väärtuste loetelu* abi 🚰 (F8).

Tarneviis, tarnetingimus ja maksetingimus valitakse vastavalt tarnijaga suhtlemise keelele. Kui keeleks oleks märgitud *et*, tuleb informatsioon aruannetele (nt. saateleht, arve, ostutellimus jne) eesti keeles.

Vaikimisi valitakse ka tarnija dokumendiaadress ja kontaktisik, ka neid saab vajadusel muuta. Tarnija ID rippmenüüst saab valida mõne teise aadressi. Sel juhul näidatakse aadressi ID-d. Kui teha muudatusi otse aadressi lahtris, jäetakse rippmenüü tühjaks. See viitabki asjaolule, et aadressi on muudetud ning see pole ükski tarnijakaardil sisestatuist.

Kui muudetud aadress siiski ei sobi, võib rippmenüüst uuesti valida mõne teise aadressi.

Kinnitatud saabumiskuupäeva lahtrisse tuleb sisestada see kuupäev, mis ajaks tarnija on kauba saabumise kinnitanud. See on terve tellimuse saabumise kinnitatud kuupäev ning see märgitakse kõikidele tellimuse ridadele. Ridadel võib aga kuupäevi muuta. Kui muudetakse kinnitatud saabumise kuupäeva *Tellimuse info* vahekaardil, muudetakse ridadel ainult need kuupäevad, mis olid samad eelmise kogu saabumise kinnituse kuupäevaga. Neid kuupäevi, mis olid ridadel eelnevalt muudetud, ümber ei vahetata.

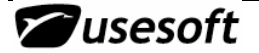

Tarnija tellimuse number on number, mille tarnija märgib oma registris sellele tellimusele. Tavaliselt on see tellimuse kinnituse number.

| 💽 Ostutellimus: 60614            | 4                                                          |                                                        |
|----------------------------------|------------------------------------------------------------|--------------------------------------------------------|
| Tellimuse nr.: 6<br>Tarniia: A-K | 0614 Soovitud saabumiskuup.: 02.03<br>YEInternational AS   | 3.2007 Olek: Loodud<br>Valuuta: EEK Peida suletud read |
| i andar 1                        |                                                            |                                                        |
| Tooted Tellimuse in              | i <sup>fo</sup>   Tarneaadress   Tekstid tellimusel   Märk | used Tellimuse ajalugu                                 |
| Tarnetingimus: 🖪                 | XW EXW                                                     | Tarnija aadr. ID: 🚺 💌                                  |
| Tarneviis: au                    | uto autotransport                                          |                                                        |
| Maksetingimus: 60                | 0 60 päeva                                                 | Vaikimisi dokumendiaadress                             |
| Transpordifirma: ip              | m ipm transport                                            | Tarniis adress                                         |
| Keel: E                          | T                                                          | Sõnuse ost 259                                         |
| Kinnitatud saabumisk             | :uup.:                                                     | 13414 Tallinn<br>Estonia                               |
| Tarnija tellimuse nr.:           |                                                            |                                                        |
| Loodud:                          | 26.01.2007                                                 | Tarnija aadr. riik:                                    |
| Nasutaja:                        | KNISTI                                                     | Tarnija kontakt:                                       |
|                                  |                                                            | Katri-Triin Krjukov                                    |
|                                  |                                                            | Telefon: 6593605                                       |
|                                  |                                                            | Faks: 6593601                                          |

#### 6.2.3 Vahekaart Tarneaadress

Tarneaadress on tellijapoolne aadress, mis võetakse vaikimisi firma andmetest. Firma andmed määrab administraator *Administreerimise* menüüst. Tavakasutajatel ei ole *Administreerimise* menüü kasutamise õigust.

| 🗱 Ostutellimus | 5: 60614                        |                         |                        |                     |
|----------------|---------------------------------|-------------------------|------------------------|---------------------|
| Tellimuse nr.: | 60614 Soovitud saal             | bumiskuup.: 02.03.2     | 007 Olek: Loodud       |                     |
| Tarnija:       | A-K YEInternationa              | IAS                     | Valuuta: EEK           | 🦵 Peida suletud rea |
| Tooted Tell    | limuse info Tarneaadress   Teks | tid tellimusel 🛛 Märkus | ed   Tellimuse ajalugu | 1                   |
| Firma:         | IPM Elektroonika AS             | Oma kontakt:            | Maire Kokk             |                     |
| Aadress:       | Laki 12                         | Oma telefon:            | 6833818                |                     |
|                |                                 | Oma faks:               | 6833811                |                     |
| Linn:          | Tallinn                         | Oma E-mail:             | Maire@ipm.ee           |                     |
| Postikood:     | 10621                           |                         |                        |                     |
| Riik:          | Estonia                         |                         |                        |                     |

Kõikide väljade sisu on võimalik muuta. Kui muudatused on tehtud, tuleb muudetud lahtrist välja liikuda nii, et muudetud tekst värvub roheliseks. Seejärel tuleb vajutada tööriistaribal nupule *Salvesta* (F12).

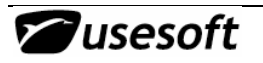

#### 6.2.4 Vahekaart Tekstid tellimusel

Tellimusele saab kirjutada märkusi. Selleks on märkuste kaardile sarnane vahekaart, millele saab kirjutada vaba teksti ning seda näidatakse ostutellimusel.

| Ostutellim     | us: 60614                    | ļ                         |          |                    |            |                          |        |                     |
|----------------|------------------------------|---------------------------|----------|--------------------|------------|--------------------------|--------|---------------------|
| Tellimuse nr.: | 60                           | 614                       | Soovitu  | id saabumiskuup.:  | 02.03.2007 | Olek:                    | Loodud |                     |
| Tarnija:       | A-K                          |                           | YEIntern | ational AS         |            | Valuuta:                 | EEK    | 🦵 Peida suletud rea |
| Tooted To      | ellimuse info<br>tis vastava | o   Tarnea<br>It kokkuler | adress   | Tekstid tellimusel | Märkused   | Tellimuse ajalu <u>c</u> | u      |                     |

#### 6.2.5 Vahekaart Märkused

Märkuste kaardile saab sisestada tellimusega seotud tähelepanekuid, märkusi vms.

| 🗱 Ostutellimus: 60614         |                              |            |                  |        |                      |
|-------------------------------|------------------------------|------------|------------------|--------|----------------------|
| Tellimuse nr.: 60614          | Soovitud saabumiskuup.:      | 02.03.2007 | Olek:            | Loodud |                      |
| Tamija: <mark>A-K</mark>      | YEInternational AS           |            | Valuuta:         | EEK    | 🔲 Peida suletud reac |
| Tooted Tellimuse info Ta      | neaadress Tekstid tellimusel | Märkused   | Tellimuse ajalug | u]     |                      |
| alla bitistan askidusead asid | delumentidele ei triikitel   |            |                  |        |                      |
| sila kirjutan markused, mid   | a dokumentidele el trukita   |            |                  |        |                      |
|                               |                              |            |                  |        |                      |

#### 6.2.6 Vahekaart Tellimuse ajalugu

Tellimuse ajaloos kajastatakse kõik selle tellimusega tehtud toimingud. Tellimuse ridade ajalugu saab aga vaadata tellimuse ridadelt hiire parema klahviga avanevast hüpikmenüüst tegevusega *Tellimuse rea ajalugu*. Rea ajalugu näidatakse iga rea ja osa kohta eraldi.

| imuse nr.: 60614                                                                                                    | 4 So                                       | ovitud saabumis                            | skuup.: 02.03.2007                                                   | Olek:                            | Kinnitatud |                 |
|----------------------------------------------------------------------------------------------------|--------------------------------------------|--------------------------------------------|----------------------------------------------------------------------|----------------------------------|------------|-----------------|
| Tarnija: A-K                                                                                                    | YEIr                                       | nternational AS                            |                                                                      | Valuuta:                         | EEK        | 🔲 Peida suletud |
| ooted   Tellimuse info                                                                                                    | Tarneaadre                                 | ess Tekstid tel                            | llimusel Märkused                                                    | ellimuse ajalugi                 | u          |                 |
| ooted   Tellimuse info                                                                                                    | Tarneaadre<br>Kasutaia                     | ess   Tekstid tei                          | llimusel Märkused .                                                  | ellimuse ajalugi                 | u          |                 |
| ooted   Tellimuse info  <br>Kuup.<br>26.01.2007 10:39:54                                                                           | Tarneaadre<br>Kasutaja<br>KRISTI           | ess Tekstid te<br>Olek<br>Loodud           | llimusel Märkused Tekst                                              | "ellimuse ajalugi                | u ]        |                 |
| Doted         Tellimuse info           Kuup.         26.01.2007 10:39:54           26.01.2007 11:04:18         26.01.2007 11:04:18 | Tarneaadre<br>Kasutaja<br>KRISTI<br>KRISTI | ess Tekstid te<br>Dlek<br>Loodud<br>Loodud | llimusel Märkused Tekst<br>Tekst<br>Tellimus loodud<br>Olek muudetud | 'ellimuse ajalugi<br>Kinnitatud. | u ]        | <b>_</b>        |

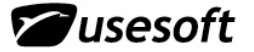

## 6.3 Ostutellimuse loomine ostupäringust

### 6.3.1 Loo ostutellimus

Ostutellimuse loomiseks ostupäringust vali vastav ostupäring ja rippmenüüst Loo ostutellimus.

| 0s | tupär                        | ing: 8                                       |                                         |                 |                                                                   |                                                     | _ 🗆 ×         |
|----|------------------------------|----------------------------------------------|-----------------------------------------|-----------------|-------------------------------------------------------------------|-----------------------------------------------------|---------------|
| Pà | iringu ı<br>Tarn<br>iringu l | nr.: <b>8</b><br>iija: DAETW<br>kp: 15.08.20 | Soovitud saabumis<br>YLER MDC MAX DAETW | skuup.:<br>YLER | Kinnita<br>Trüki ostupä<br>Tühista ostu                           | ring<br>päring                                      | etud<br>Peida |
| То | oted                         | Ostupäringu i                                | info   Tameaadress   Tekstid            | l ostupi        | Loo ostutellir<br>Lisa ostutellir<br>Kopeeri toot<br>Kopeeri toot | nus<br>musele<br>ed ostupäringult<br>ed tellimuselt | _<br>gu ]     |
|    | Rida                         | Tootekood                                    | Kirjeldus                               | Kogus           | Lisa tooted                                                       |                                                     | arnija 🔺      |
|    | 1                            | 001-0009                                     | EM023399_1_2 Pusher                     |                 | Tarnija                                                           |                                                     |               |
|    | 2                            | 001-0129                                     | ACC04261_0_0 Crank                      | 71              | EACHES                                                            | 1                                                   |               |
|    | 3                            | 001-0129                                     | ACC04261_0_0 Crank                      | 17              | EACHES                                                            | 1                                                   |               |
|    | 4                            | 001-0129                                     | ACC04261_0_0 Crank                      | 12              | KG                                                                | 1                                                   |               |
|    | 5                            | 001-0129                                     | ACC04261_0_0 Crank                      | 300             | KG                                                                | 1                                                   | _             |

Avaneb ostutellimuse detailaken, milles on näha kõik andmed, mis automaatselt ostupäringult üle toodi. Vajadusel muuda andmeid ja käsitle nagu tavalist ostutellimust.

#### 6.3.2 Lisa ostutellimusele

Ostupäringult toodete lisamiseks ostutellimusele, vali rippmenüüst *Lisa ostutellimusele*. Kui ostupäringust ostutellimuse loomine toimub vaid samale tarnijale, mis on ostupäringul, siis ostupäringust toodete lisamist võib teha ka neile tellimustele, mis ei ole sama ostupäringu tarnijaga.

### 6.4 Ostutellimuse kinnitamine

Selleks, et ostutellimust välja trükkida ja tarnijale saata, tuleb see eelnevalt kontrollida ja kinnitada. Selleks tuleb ostutellimuse akna ülaosal vajutada hiire paremat klahvi ning avanenud menüüst valida tegevus *Kinnita*. Peale kinnitamist saab tellimuse välja trükkida.

Tellimust võib kinnitada ka ridade kaupa. Sel juhul tuleb selekteerida rida ning valida sellel hiire parema klahvi menüüst tegevus *Kinnita*. Tellimus on *Osal. kinnitatud* olekus, kui osa ridu on veel kinnitamata. Kui kõik read saavad kinnitatud, muudetakse tellimus *Kinnitatud* olekusse.

Ostutellimuses saab ridu kustutada, kui tellimus on Loodud, Osal. kinnitatud või Kinnitatud olekus.

Ostutellimusi saab ka luua *Kinnitatud* olekus. Selleks tuleb *Süsteemi Parameetrites* määrata *Loo ostutellimused – Olekus Kinnitatud.* 

### 6.5 Ostutellimuse trükkimine

Ostutellimuse päises hiire parema klahviga avanevast menüüst tuleb valida tegevus *Trüki tellimus*.

| Ostutellimus: 60614                  |              |                                        |                                      |                                                          |
|--------------------------------------|--------------|----------------------------------------|--------------------------------------|----------------------------------------------------------|
| fellimuse nr.: 60614<br>Tarnija: A-K | 4 So<br>YEIr | ovitud saabumiskuup<br>nternational AS | );; 02.03.2007 Olek; K<br>Valuuta; E | Kinnita<br>Trüki tellimus                                |
| Tooted   Tellimuse info              | Tameaadro    | ess   Tekstid tellimus                 | el Märkused Tellimuse ajalugu        | Kegistreeri saabumine<br>Võta lattu,<br>Tühista tellimus |
| Kuup.                                | Kasutaja     | Olek                                   | Tekst                                | Kopeeri tooted                                           |
| 26.01.2007 10:39:54                  | KRISTI       | Loodud                                 | Tellimus loodud.                     | Lisa tooted                                              |
| 26.01.2007 11:04:18                  | KRISTI       | Loodud                                 | Olek muudetud Kinnitatud.            | Tennuse saabumseu                                        |
|                                      | 1            |                                        |                                      | rannjarri                                                |
| 26.01.2007 11:04:18                  | KRISTI       | Loodud                                 | Tellimus kinnitatud                  |                                                          |

Seepeale näidatakse tellimuse eelvaadet.

**NB!** Peale tellimuse trükkimist ei saa enam tellimuses olevaid ridu kustutada, vaid saab tühistada. Peale trükkimist muudetakse tellimuse olek *Trükituks*.

Kui tellimus on juba olekus *Trükitud*, saab ridu tühistada, kuid neid näidatakse ostutellimuse väljatrükil.

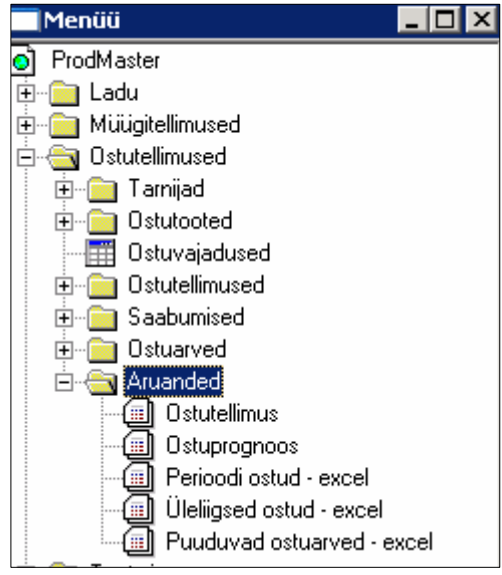

Kui ridu kustutatakse, siis ei uuendata ridade numeratsiooni, vaid kustutatud rea number jäetakse vahele.

**NB!** Ostutellimust saab trükkida vaid siis, kui on loodud vastav aruanne. Seda saab kontrollida ostumooduli aruannete kaustast.

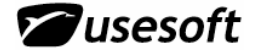

### 6.6 Tarnija vastuse saamine

#### 6.6.1 Ridade kinnitamine ilma muudatusteta

Kui tarnija kinnitab tellimuse ühe või mitu rida ilma muutusteta, siis tuleb selekteerida read ning valida hiire parema klahviga tegevus Vasta.

| 🗱 Ostutellimus: 60614 |                    |                      |                            | _ 🗆 🗙                             | 1    |
|-----------------------|--------------------|----------------------|----------------------------|-----------------------------------|------|
| Tellimuse nr.: 6061   | 14 Soovitu         | d saabumiskuup :     | 02.03.2007 n               | Ilek: Kinnitatud                  |      |
|                       |                    | LAC                  |                            |                                   |      |
| Lamija: A-K           | TEIntern           | ational AS           | Valu                       | iuta: [EEK ] Peida suletud read   |      |
|                       |                    |                      |                            |                                   |      |
| Tooted Tellimuse info | Tarneaadress       | Tekstid tellimusel   | Märkused   Tellimuse a     | ajalugu                           |      |
|                       |                    |                      |                            |                                   |      |
| Rida Kinni Tootekoo   | od Kirjeldus       | Tarnija toote        | koc Tell. kogus Ostuühil I | Hind Kokku valuutas 🔺             |      |
| 1 1 130-0021          | 220n/100V F        | 10 ROHE Kinn         | ita                        |                                   |      |
| 1 2 130-0021          | 220n/100V F        | 10 ROF Vast          | ia                         |                                   |      |
| 2 1 100-0010          | ) 22µ/25V axia     | al 5x1 ROH Tühi      | ista                       |                                   |      |
| 3 1 100-0006          | 5 150μ/25V as      | al RUE Sulg          | e                          |                                   |      |
| 4 1 100-0011          | 220µ/50V R5        | 10/210               |                            | 4,54                              |      |
| Confirm               | ×                  |                      |                            |                                   |      |
| C Unstand under       | ch an a d          |                      |                            |                                   |      |
|                       | Jo read?           |                      |                            |                                   |      |
| -Vr                   |                    |                      |                            |                                   |      |
| Yes                   | No I               |                      |                            |                                   |      |
|                       |                    |                      |                            |                                   |      |
|                       |                    |                      |                            |                                   |      |
| 🕵 Ostutellimus: 606   | 514                |                      |                            |                                   | Ι×   |
| Tellimuse nr.:        | 60614 So           | ovitud saabumisk     | uun : 02.03.2007           | Olek: Osal vastatud               |      |
|                       |                    |                      |                            |                                   |      |
| Tarnija: JA-K         | IVE I              | nternational AS      |                            | Valuuta: EEK Peida suletud        | read |
|                       |                    |                      |                            |                                   |      |
| Tooted Tellimuse      | info Tarneaadr     | ess 🛛 Tekstid tellir | nusel   Märkused   Tellim  | use ajalugu                       |      |
|                       |                    |                      |                            |                                   |      |
| Tootekood Tel         | II. kogus Ostuühil | Kinnitatud kogus     | Soovitud saabumiskuup.     | Kinnitatud saabumiskuup. Hind 📃 🔺 |      |
| 130-0021              | 9 pcs              | 9                    | 02.03.2007                 | 02.03.2007                        |      |
| 130-0021              | 25 pcs             |                      | 05.03.2007                 |                                   |      |
| 100-0010              | 123 pcs            | 123                  | 15.06.2007                 | 15.06.2007                        |      |
| 100-0006              | 12 pcs             | 12                   | 04.03.2007                 | 04.03.2007                        |      |
| 100-0011              | 35 pcs             | $\square$            | 05.03.2007                 | <b>_</b>                          |      |
| •                     |                    |                      |                            | Þ                                 |      |
|                       |                    |                      |                            |                                   |      |

Selle tegevusega kirjutatakse Kinnitatud koguse veergu samad kuupäevad, kui on tellitud koguse veerus ning kinnitatud saabumise kuupäeva veergu soovitud saabumise kuupäevad.

Peale sellist kinnitamist on siiski võimalik koguseid ja kuupäevi muuta.

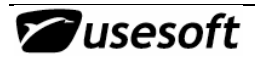

#### 6.6.2 Osaline kinnitamine

Kui tarnija kinnitab tellimuse osaliselt, tuleb sisestada saabumise informatsioon ostutellimuse ridadele.

Kui tarnija on teinud omapoolselt kogustes muudatusi, tuleb need kontrollida ja muuta. Samuti võib teha tellija ise tellimuses muudatusi. Selleks, et tarnijale ka teada anda, et koguseid või kuupäevi on muudetud, tuleks kirjutada soovitud kogus Esialgse koguse ja soovitud saabumise kuupäev Esialgse kuupäeva väljale. Need väljad on ainult statistika jaoks ja planeerimisel neid oi kasutata

| Ostutellimus: (                                           | 60614                               |                                      |                                          |                                                                               |                                                                                |                   |
|-----------------------------------------------------------|-------------------------------------|--------------------------------------|------------------------------------------|-------------------------------------------------------------------------------|--------------------------------------------------------------------------------|-------------------|
| ellimuse nr.:                                             | 60614                               | So                                   | povitud saabumisk                        | uup.: 02.03.2007                                                              | Olek: Osal.vastat                                                              | ud                |
| Tarnija: 🗚                                                | .K                                  | YE                                   | International AS                         |                                                                               | Valuuta: EEK                                                                   | 🔲 Peida suletud r |
|                                                           |                                     |                                      |                                          |                                                                               |                                                                                |                   |
| Tooted Tellim                                             | use info ÌT                         | ameaadi                              | ress 🖡 Tekstid tellir                    | nusel   Märkused   Tellir                                                     | muse aialugu Ì                                                                 |                   |
| 1.0000                                                    |                                     |                                      |                                          |                                                                               |                                                                                |                   |
|                                                           |                                     | 0                                    |                                          |                                                                               |                                                                                |                   |
| Tootekood                                                 | Tell. kogus                         | Ostuühil                             | Kinnitatud kogus                         | Soovitud saabumiskuup                                                         | Kinnitatud saabumiskuu                                                         | up. Hind 🔺        |
| Tootekood<br>130-0021                                     | Tell. kogus                         | Ostuühil<br>pcs                      | Kinnitatud kogus                         | Soovitud saabumiskuup<br>N2 N3 2007                                           | Kinnitatud saabumiskuu                                                         | up. Hind 🔺        |
| Tootekood<br>130-0021<br>130-0021                         | Tell. kogus                         | Ostuühil<br>pos<br>pos               | Kinnitatud kogus<br>9<br>20              | Soovitud saabumiskuup<br>02 03 2007<br>05.03.2007                             | Kinnitatud saabumiskuu<br>02.03.2007<br>07.03.4007                             | up. Hind 🔺        |
| Tootekood<br>130-0021<br>130-0021<br>100-0010             | Tell. kogus<br>9<br>25<br>123       | Ostuühil<br>pcs<br>pcs<br>pcs        | Kinnitatud kogus<br>9<br>20<br>123       | Soovitud saabumiskuup<br>02 03 2007<br>05.03.2007<br>15.06.2007               | Kinnitatud saabumiskuu<br>02.03.2007<br>07.03.4007<br>15.06.2007               | up. Hind 🔺        |
| Tootekood<br>130-0021<br>130-0021<br>100-0010<br>100-0006 | Tell. kogus<br>9<br>25<br>123<br>12 | Ostuühil<br>pcs<br>pcs<br>pcs<br>pcs | Kinnitatud kogus<br>9<br>20<br>123<br>12 | Soovitud saabumiskuup<br>02.03.2007<br>05.03.2007<br>15.06.2007<br>04.03.2007 | Kinnitatud saabumiskuu<br>02 03 2007<br>07.03.4007<br>15.06.2007<br>04.03.2007 | up. Hind          |

Kui kogused on kontrollitud, tuleb sisestada igale reale selle kinnitatud saabumise aeg. Kui kõikide ridade kohta kinnitus puudub, tuleb jätta neil ridadel kuupäev märkimata ning märkida kinnitused osade kaupa.

Kui märkida ühele reale saabumise aeg ja teisele mitte, siis muudetakse tellimus peale salvestamist olekusse *Osaliselt vastatud*.

Kui peale ridadele kinnituste sisestamist annab tarnija uue kinnituse, milles kinnitab ülejäänud tellimuse, võib märkida *Tellimuse info* kaardile kinnitatud saabumise kuupäeva ning see märgitakse automaatselt kinnitamata jäänud ridadele.

Kui muudetakse Tellimuse info kaardil saabumise kuupäeva, siis muudetakse tellimusel ainult sama kuupäevaga olnud read.

#### 6.6.3 Kogu tellimuse kinnitamine kindlaks kuupäevaks

Kui kinnitatakse kogu tellimus samaks kuupäevaks, tuleb märkida kinnituse number ja kinnitatud saabumise kuupäev ostutellimuse *Tellimuse info* vahekaardile.

Peale salvestamist lisatakse ostutellimuse kõikidele veel vastamata ridadele saabumise kuupäevad ning muudetakse tellimuse olek *Vastatuks*.

Kui muuta kinnitatud saabumise kuupäeva, siis muudetakse see kõikidel sama kuupäevaga märgistatud ridadel samuti. Kui ridadel oli vahepeal kuupäevi muudetud, siis neid ümber ei vahetata.

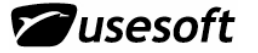

| 🕃 Ostutellimus: 60        | 614          |                                |             |                    |               |                    |
|---------------------------|--------------|--------------------------------|-------------|--------------------|---------------|--------------------|
| Tellimuse nr.:            | 60614        | Soovitud saabumiskuup.:        | 02.03.2007  | Olek:              | Osal.vastatud | _                  |
| Tarnija: <mark>A-K</mark> |              | YEInternational AS             |             | Valuuta:           | EEK 🗆         | Peida suletud read |
| Tooted Tellimuse          | e info   Tan | neaadress   Tekstid tellimusel | Märkused    | Tellimuse ajalug   | u]            | 1                  |
| Tarnetingimus:            | EXW          | EXW                            | Tarr        | ija aadr. ID:  1   |               | 1 L                |
| Tarneviis:                | auto         | autotransport                  |             |                    |               |                    |
| Maksetingimus:            | 60           | 60 päeva                       |             | /aikimisi dokume   | endiaadress   |                    |
| Transpordifirma:          | ipm          | ipm transport                  | Tarr        | iia aadress:       |               |                    |
| Keel:                     | ET           |                                | Sõp         | ruse pst 259       |               | -                  |
| Kinnitatud saabum         | niskuup.: 🛛  | 2.03.2007                      | 134<br>Este | 14 Tallinn<br>onia |               |                    |
| Tarnija tellimuse n       | r.: H        | R34578/99                      |             |                    |               |                    |
| Loodud:                   | 2            | 6.01.2007                      | <br>Tarr    | ija aadr. riik:    |               |                    |
| Nasutaja:                 | Ľ            | nisti                          | Tarr        | ija kontakt:       |               |                    |
|                           |              |                                | Kati        | i-Triin Krjukov    |               |                    |
|                           |              |                                | Tele        | fon: 6593605       |               |                    |
|                           |              |                                | Faka        | : 6593601          |               |                    |

| stutellimus: 606                                                                           | 514               |         |        |             |                    |            |                    |                 |  |
|--------------------------------------------------------------------------------------------|-------------------|---------|--------|-------------|--------------------|------------|--------------------|-----------------|--|
| ellimuse nr.:                                                                              | 60614 Soc         | ovitud  | saabu  | miskuup.: 🛛 | 2.03.2007          | (          | Olek: Vastatud     |                 |  |
| Tarnija: <mark>A-K</mark>                                                                  | iternati          | ional A | \S     |             | Va                 | luuta: EEK | 📃 Peida suletud re |                 |  |
| Footed   Tellimuse info   Tarneaadress   Tekstid tellimusel   Märkused   Tellimuse ajalugu |                   |         |        |             |                    |            |                    |                 |  |
| Tarnija tootekoo                                                                           | Kirjeldus         | Rida    | Kinnil | Tootekood   | <u>Tell. kogus</u> | Ostuühil   | Kinnitatud kogus   | Soovitud saat 🔺 |  |
| ROHS                                                                                       | 220n/100V R10     | 1       | 1      | 130-0021    | 9                  | pes        | 9                  | 02.03.2007      |  |
| ROHS                                                                                       | 220n/100V R10     | 1       | 2      | 130-0021    | 25                 | pes        | 20                 | 05.03.2007      |  |
| ROHS                                                                                       | 22µ/25V axial 5x* | 2       | 1      | 100-0010    | 123                | pes        | 123                | 15.06.2007      |  |
| ROHS                                                                                       | 150μ/25V axial 3  | 3       | 1      | 100-0006    | 12                 | pes        | 12                 | 04.03.2007      |  |
| 210063 ROHS                                                                                | 220µ/50v R5 10x   | - 4     | 1      | 100-0011    | 35                 | pes        |                    | 05.03.2007      |  |
|                                                                                            |                   |         |        |             |                    |            |                    |                 |  |
|                                                                                            |                   |         |        |             |                    |            |                    | •               |  |

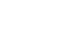

ost

#### 6.6.4 Ridade tühistamine

Kui tarnija kinnitus on kõikide ridade kohta negatiivne või on ta nõus saatma asendustoote, siis tuleb need read, mis ei saabu, tühistada. Samuti saab ridu tühistada kui rea vormistamisel on tehtud viga. Kui tarnija saadab asendustoote, tuleb selle toote rida enne juurde tekitada kui ülejäänud read tühistatakse, kuna kõigi ridade tühistamisel muutub tellimuse olek täielikult tühistatuks ning uusi ridu siis enam lisada ei saa.

| Ostutellimus:  | 60614               |                               |                         |                          |                         |
|----------------|---------------------|-------------------------------|-------------------------|--------------------------|-------------------------|
| Tellimuse nr.: | 60614               | Soovitud saabumiski           | uup.: 02.03.2007        | Olek: Vastatu            | ıd                      |
| Tarnija: 🚺     | λ-K                 | YEInternational AS            |                         | Valuuta: EEK             | -<br>Peida suletud read |
|                |                     |                               |                         | ,                        |                         |
| Toolod T. III  | 1. ( ) <del>-</del> | i limitatione                 | dam da                  | ene en l                 |                         |
|                | nuse into   Tarr    | ieaadress   Tekstid tellin    | nusel   Markused        | l ellimuse ajalugu       | 1                       |
| Testskood      |                     | stuijihil Kinnitstud kogual   | Coouitud opphumiak      | uun Kinnitatud aaabuul ( |                         |
| 130-0021       |                     | xuunii Kinnitatuu Kogus       | 02 03 2007              |                          |                         |
| 130-0021       | 25 pc               | s 20                          | 05.03.2007              | Kinnita<br>Vecto         |                         |
| 100-0010       | 123 pc              | s 123                         | 15.06.2007              | Tübista                  |                         |
| 100-0006       | 12 pc               | × 12                          | 04.03.2007              | Sulge                    |                         |
| 100-0011       | 35 pc               | s                             | 05.03.2007              | 0.1.1.1                  |                         |
|                |                     | Confirm                       |                         |                          |                         |
| •              |                     |                               | Linkana and Burndina ad | b oote saadavuse ül      | evaade                  |
|                |                     | ? "                           | histame valitud read    |                          | evadde                  |
|                |                     | · ✓                           |                         |                          |                         |
|                |                     | ( Vec                         | No                      |                          |                         |
|                |                     | <u></u>                       |                         |                          |                         |
| Ostutellimus   | 5: 60614            |                               |                         |                          |                         |
| Tellimuse nr.: | 60614               | Soovitud saabumis             | kuup.: 02.03.2007       | Olek: Vasta              | tud                     |
| <b>.</b>       |                     |                               |                         |                          |                         |
| l arnija:      | JA-K                | TE International AS           |                         | Valuuta: [EEK            | j_ Peida suletud re     |
|                |                     |                               |                         |                          |                         |
| Tooted Tel     | limuse info 🛛 Ta    | rneaadress   Tekstid tel      | limusel   Märkused      | Tellimuse ajalugu        |                         |
|                |                     |                               |                         |                          |                         |
| Tootekood      | d Tell. kogus (     | )<br>Stuühil Kinnitatud kogu: | s Soovitud saabumis     | skuup. Kinnitatud saabur | Olek 🔺                  |
| 130-0021       | 9 р                 | ocs 9                         | 9 02.03.2007            | 02.03.2007               | Tühistatud              |
| 130-0021       | 25 p                | oos 20                        | 05.03.2007              | 07.03.4007               | Tühistatud              |
| 100-0010       | 123 p               | ocs 123                       | 3 15.06.2007            | 15.06.2007               | Vastatud                |
| 100-0006       | 12 г                | 12                            | 2 04 03 2007            | 04 03 2007               | Vastatud                |

#### 6.6.5 Ridade sulgemine

Ridu saab sulgeda, kui rida ei ole *Suletud* või *Tühistatud* olekus.

| )stutellimus: (                              | 50614                  |                          |                       |                                                      |                                                 |                               |                        |
|----------------------------------------------|------------------------|--------------------------|-----------------------|------------------------------------------------------|-------------------------------------------------|-------------------------------|------------------------|
| ellimuse nr.:                                | 60614                  | Sc                       | povitud saabumisk     | uup.: 02.03.2007                                     | Olek:                                           | Vastat                        | ud                     |
| Tarnija: 🔼                                   | -K                     | T YEI                    | International AS      |                                                      | Valuuta:                                        | EEK                           | 📃 Peida suletud re     |
|                                              |                        |                          |                       |                                                      |                                                 |                               |                        |
| Footed Tellim                                | use info   T           | arneaadr                 | ress 🛛 Tekstid tellir | musel   Märkused   Tellin                            | nuse ajaluj                                     | gu)                           |                        |
|                                              |                        |                          |                       |                                                      |                                                 |                               |                        |
| Tootekood                                    | Tell, kogus            | Ostuühil                 | Kinnitatud kogus      | Soovitud saabumiskuup.                               | Kinnitatuo                                      | d saabun                      | Olek 🔺                 |
| 130-0021                                     | 9                      | pos                      | 9                     | 02.03.2007                                           | 02.03.20                                        | 07                            | Tühistatud             |
| 100.0001                                     | 25                     |                          |                       |                                                      |                                                 |                               |                        |
| 130-0021                                     | 20                     | pes                      | 20                    | 05.03.2007                                           | 07.03.40                                        | 07                            | Tühistatud             |
| 130-0021                                     | 123                    | pes                      | 123                   | 15.06.2007                                           | 07.03.40<br>15.00 20                            | 07<br>דר                      | Tühistatud             |
| 130-0021<br>100-0010<br>100-0006             | 25<br>123<br>12        | pes<br>pes<br>pes        | 20<br>123<br>12       | 05.03.2007<br>15.06.2007<br>04.03.2007               | 07.03.40<br>15.00 00<br>04.                     | 07<br>nota                    | Tühistatud<br>Maatatud |
| 130-0021<br>100-0010<br>100-0006<br>100-0011 | 25<br>123<br>12<br>35  | pes<br>pes<br>pes<br>pes | 20<br>123<br>12       | 05.03.2007<br>15.06.2007<br>04.03.2007<br>05.03.2007 | 07.03.40<br>15.03.00<br>04.<br>02.              | 07<br>nnita<br>asta           | Tühistatud             |
| 100-0010<br>100-0006<br>100-0011             | 123<br>123<br>12<br>35 | pos<br>pos<br>pos<br>pos | 123<br>123            | 05.03.2007<br>15.06.2007<br>04.03.2007<br>05.03.2007 | 07.03.40<br>15.00 20<br>04. Kii<br>02. Va<br>Tü | 07<br>nnita<br>asta<br>ihista | Tühistatud<br>Yeatatud |

### 6.7 Kauba saabumise registreerimine

Kui kaup saabub, tuleb see registreerida vastava ostutellimuse alusel. Saabumise registreerimisel ei võeta kaupa veel lattu, vaid see peab eelnevalt läbima sissetulekukontrolli. Kui on teada, millise tellimuse järgi kaup on tulnud, võib avada kõigepealt ostutellimuse ning akna ülaosal vajutada hiire paremat klahvi, et avaneks menüü. Menüüst valida tegevus *Registreeri saabumine.* 

| Ustutellin               | 1US: 60614        |               |                                  |                   |            |                           | = 비 즈     |
|--------------------------|-------------------|---------------|----------------------------------|-------------------|------------|---------------------------|-----------|
| Tellimuse nr.<br>Tarnija | : 60614<br>: A-K  | Soov          | vitud saabumisk<br>ernational AS | uup.: 02.03.2007  | -<br>- v.  | Kinnita<br>Trüki tellimus | stud read |
|                          | ·                 |               |                                  |                   |            | Registreeri saabumine     |           |
|                          |                   |               |                                  |                   |            | Vőta lattu                |           |
| Tooted 1                 | Fellimuse info 🛛  | l'arneaadres: | s 🛛 Tekstid tellir               | musel Märkused    | Tellimus   | Tühista tellimus          |           |
|                          |                   |               | ·                                |                   |            | Kopeeri tooted            |           |
| Tootek                   | ood   Tell. kogu: | Ostuühil Ki   | nnitatud kogus                   | Soovitud saabumi: | skuup. Kir | Lisa tooted               |           |
| 130-002                  | 21 9              | pcs           | 9                                | 02.03.2007        | 02         | Tellimuse saabumised,     |           |
| 130-002                  | 21 25             | pcs           | 20                               | 05.03.2007        | 07         | Tarpija                   |           |

Avatakse aken, milles näidatakse ostutellimuse ridu. Saabunud kauba real tuleb märkida vastav kogus, tegelik hind ja partii number. Saab kasutada ka automaatselt genereeritud partii numbreid. Selleks peab selle määratlema *Süsteemi parameetrites*.

| anny. j |          |           |                 |             |                |            |      |
|---------|----------|-----------|-----------------|-------------|----------------|------------|------|
| Tarnija | Tellimus | Tootekood | Saabumata kogus | Tell. kogus | Saabunud kogus | Partii nr. | Hind |
| A-K     | 60614    | 100-0010  | 123             | 123         | 123            | 070130-1   |      |
| A-K     | 60614    | 100-0006  | 12              | 12          | 12             | 070130-1   |      |
| A-K     | 60614    | 100-0011  | 35              | 35          | 30             | 070130-1   | 4,54 |

| Ostul   | tellimust | e saabu | miste reg | istreerimine |                 |                |                |              | X        |
|---------|-----------|---------|-----------|--------------|-----------------|----------------|----------------|--------------|----------|
| Päring: |           |         |           | 2            | ·]              |                |                |              |          |
|         |           | -       |           |              |                 |                |                |              | _        |
| Rida    | Kinnitus  | Tarnija | Tellimus  | Tootekood    | Saabumata kogus | Tell, kogus    | Saabunud kogus | Partii nr. 🔄 | <b>▲</b> |
| 2       | 1         | A-K     | 60614     | 100-0010     | 100             | 100            |                |              |          |
| 3       | 1         | A-K     | 60614     | 100-0006     | Mari            | gi kolk saabur | iuks           |              |          |
| 4       | 1         | A-K     | 60614     | 100-0011     | Jaga            | a lisakulu     |                |              |          |
|         |           |         |           |              | Tab             | el Excelisse   |                |              |          |
|         |           |         |           |              |                 |                |                |              |          |

On võimalik kasutada välja *Lisakulu*, millesse sisestatud väärtuse saab jaotada saabumiste ridadele ja lattuvõtmisel arvestatakse laotoote hinna sisse. Näiteks: transpordi kulu lisamiseks.

| Jaota lisakulu                                      |                                                      |
|-----------------------------------------------------|------------------------------------------------------|
| Lisakulu (EEK):                                     |                                                      |
| Lisa eelnevale<br>© Loo uus<br>© Lisa olemasolevale | Jagamise meetod<br>© Jaga summale<br>© Jaga kogusele |
| <b>√</b> <u>0</u> K                                 | 🗙 <u>T</u> ühista                                    |

Kui tellimuse mõni rida saabub täielikult, saab selekteerida topeltklõpsuga rea ning *Ctrl* klahvi all hoides mitu rida ja valida tegevuse Märgi kõik saabunuks.

| Ξ. | Ostu   | tellimust | e saabu    | miste reg  | jistreerimine                       |           |       |             |                | _          |    |
|----|--------|-----------|------------|------------|-------------------------------------|-----------|-------|-------------|----------------|------------|----|
|    | Päring | :         |            |            |                                     | -         |       |             |                |            |    |
|    |        | [         | ( <u> </u> | ( <u> </u> | [                                   | I         |       |             |                | (          |    |
|    | Rida   | Kinnitus  | Tarnija    | Tellimus   | Tootekood                           | Saabumata | kogus | Tell. kogus | Saabunud kogus | Partii nr. |    |
|    | 2      | 1         | A-K        | 606**      | 1 1 00 001 0<br>• • • • • • • • • • | <br>      | 123   | 123         |                |            |    |
|    | 3      | 1         | A-K        | 606        | Margi koik saa                      | DUNUKS    | 12    | 12          |                |            |    |
|    | 4      | 1         | A-K        | 606        | Jaga lisakulu                       |           | 35    | 35          |                |            |    |
|    |        |           |            |            | Tabel Exceliss                      | е         |       |             |                |            |    |
|    |        |           |            |            |                                     |           |       |             |                |            |    |
|    |        |           |            |            | Lähtesta veer                       | ud        |       |             |                |            |    |
|    | L      |           |            | _          |                                     |           | 1     |             |                |            |    |
|    |        |           |            |            |                                     |           |       |             |                |            | -1 |

Samuti võib aga sisestada saabunud kogused käsitsi. Saabunud kogus võib olla tellitud kogusest suurem, väiksem või sama. Kui saabunud kogus oli väiksem kui tellitud, jäetakse tellimuses rida sulgemata eeldades koguse hilisemat saabumist.

Kui ostutellimuses on täidetud kinnitatud kogus, leitakse saabumata kogus selle alusel, muidu tellitud koguse järgi.

Kui saabus tegelikult tellitust suurem kogus, siis kuvatakse hoiatusteade.

| Confirm | ×                                                                                                    |  |
|---------|----------------------------------------------------------------------------------------------------|--|
| 2       | Tellimus: 60614; Rida: 2; Kinnitus: 1; Toode: 100-0010. Saabunud kogus on suurem kui saabumata kogus!<br>Kas jätkame ikkagi? |  |
|         |                                                                                                    |  |

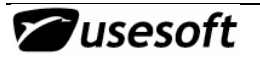

Kui selgus, et sisestamisel tehti viga, tuleb valida No ja teha vajalikud parandused. Kui aga saabuski rohkem, tuleb jätkata.

**NB!** Kui tarnija saadab sama tellimuse järgi kaks korda, kuid esimese korraga on juba kõik saabunuks märgitud, ei saa enam sama tellimuse alusel kaupa juurde võtta. Selleks tuleb teha uus ostutellimus ning võtta lisaks saabunud kogused selle alusel lattu.

Juhul, kui ei ole täpselt teada, milliste tellimuste alusel on kaup saabunud, tuleb kõigepealt avada aken *Ostutellimuste saabumiste registreerimine.* Avatakse tühi aken, millesse tuleb pärida andmeid. Sel juhul saame kõik selle tarnija avatud tellimused.

**NB!** Selles aknas ei saa kõiki andmeid korraga aknasse pärida, kuna päringul arvestatakse tarnijate ja nendega seotud valuutadega. Ühele tarnijale tehtud erinevad tellimused võivad olla erinevates valuutades. Päringuid võib teha mitmete erinevate parameetrite alusel, kuid kõige lihtsam on pärida tarnija, tootekoodi või tellimuse numbri järgi.

Saabunud koguse veergu on vaja märkida tegelikult lattu jõudnud kogus ja kauba tegelik hind valuutas. Peale koguste märkimist ja hinna kontrollimist tuleb read salvestada. Salvestamisel küsitakse saabumise kuupäeva ja saatelehe numbrit. Saabumise kuupäevaks tuleb märkida kauba tollipiiri ületamise kuupäev, mille järgi leitakse valuutakurss ja kauba tegelik väärtus kroonides.

Kui sama saatelehe (arve) numbri ja sama kuupäevaga saabumine oli juba registreeritud,

| Confirm | n 🛛 🔀                                                            |
|---------|------------------------------------------------------------------|
| 2       | Sellise tunnusega saabumine on juba olemas! Kas lisame sellesse? |
|         | Yes No                                                           |

saabumine oli juba registreeritud, küsitakse, kas lisada read eelmise saadetise juurde. Kui sisestatud tunnused olid õiged, tuleb lisada read. Kui sisestamisel võis tekkida vigu, tuleb valida *No* ja teha parandused saabumise tunnuse märkimise aknas.

Peale sissekannete tegemist

näidatakse selle tellimuse ainult saabumata ridu uuesti. Eelnevalt osaliselt saabunud koguse real on muudetud olek *Osaliselt saabunuks*.

Kui mõni rida märgiti täielikult saabunuks, siis peale salvestamist seda rida enam ei näidata, vaid kuvatakse ainult saabumata koguseid.

### 6.8 Saabunud kauba lattuvõtmine

Et kanda saabunud ja registreeritud tooted lattu, tuleb avada Ostutellimuste saabumiste alajaotusest aken Võta lattu.

Kõige lihtsam on otsida saabunud saadetist tarnija järgi, kui tarnija ei ole saatelehele märkinud meiepoolse ostutellimuse numbrit. Kui eelnevalt on saabunuks registreeritud mitmed saadetised samalt tarnijalt, tuleb selgitada õige saabumine koguste, tähtaegade ja tellimuse numbrite järgi. Korraga saab lattu kanda vaid sama toote ridu. Kui valitakse erinevate toodete ja tellimuste read, siis ei muutu hiire parema klahvi menüüs lattuvõtmise tegevus üldse aktiivseks. Kui ühesuguste toodetega ridu ei ole sama tellimuse sees, tuleb lattuvõtmised teha igale reale eraldi. Kui kõik tooted võetakse lattu, kustutatakse salvestamisel see rida aknast.

| Päring:         Image: Constraint of the second state of the second state |        |
|----------------------------------------------------------------------------------------------------|--------|
| Tellimus Rida         Kinnitus Tarnija         Saabumisku Saateleht         Tootekood         Kirjeldus           60614         2         1         A-K         30.01.2007         070130         Võta lattu         µ/25V as           60614         3         1         A-K         30.01.2007         070130         Võta lattu         µ/25V as           60614         3         1         A-K         30.01.2007         070130         Võta lattu         µ/25V                                                                                                    |        |
| 60614         2         1         A-K         30.01.2007         070130         Võta lattu         u/25V av           60614         3         1         A-K         30.01.2007         070130         Võta lattu         0µ/25V           60614         3         1         A-K         30.01.2007         070130         Võta kõik lattu         0µ/25V           60614         4         1         A-K         30.01.2007         070130         Võta kõik lattu         0µ/25V                                                                                                    |        |
| 60614 3 1 A-K 30.01.2007 070130 Võta kõik lattu Dμ/25V                                                                                                    | ial 5x |
|                                                                                                    | axial  |
| 60614 4 1 A-K 30.01.2007 07013L Tagasta tarnijale Pµ/507                                                                                                    | 15 10  |
| Tühista saabumine                                                                                                    | -      |
| ■ Tühista tagastamine                                                                                                    | ▶      |

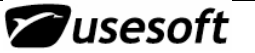

Kui võetakse osaliselt lattu, jääb rida alles. Mitme sarnase rea selekteerimisel saab summeerida saabunud kogused ja laokogused.

Lattuvõtmise aknas tuleb saabunud kogused jaotada laoaadressidele ning märkida nende partiinumbrid. Saabunud kogust näidatakse ostuühikutes ning laokogust laoühikutes. Need kogused on erinevad, kui lao- ja ostuühik on erinevad. Lattu tuleb jaotada **laokogus**. Kui saabunud kaup oli mitmest erinevast partiist, tuleb iga partii ja vastava koguse jaoks tekitada oma rida.

Uue rea tekitamiseks tuleb vajutada nupule **Uus** (F5). Kui kogused, aadressid ja partiid on sisestatud, tuleb salvestada. Kui kõik kogused on jaotatud, muutuvad laokogus ja saabunud kogus nulliks.

| 🔛 Võta lattu   |                               |                           |                          |                                           |                      | _ [                     |                        |
|----------------|-------------------------------|---------------------------|--------------------------|-------------------------------------------|----------------------|-------------------------|------------------------|
| Tootekood:     | 100-0010                      |                           | Nimi 1: 22µ/             | /25V axial 5x12 850                       | ;                    |                         |                        |
| Ostuühik:      | pcs                           | Saabunu                   | d kogus: 123             | Saat                                      | oumiskuup.:          | 30.01.2007              |                        |
| Laoühik:       | pcs                           | La                        | okogus: 123              | Ae                                        | gumispäev:           | 1.01.1900               |                        |
| Ostuhind:      | 24                            | EEK 2                     | 4                        | EEK Laovää                                | irtus: 24            | E                       | EK                     |
| Vaikimisi laoa | adress: KD                    |                           |                          |                                           |                      |                         |                        |
| Kogus          | Aadress                       | Partii nr.                | Laosaldo                 | Reserv. kogus Saa                         | ab. kuup.            |                         | <b>▲</b>               |
| 123            | KD                            | 070130-5                  | 0                        | 0                                         |                      |                         |                        |
|                |                               |                           |                          |                                           |                      |                         | -                      |
| Lattu võib v   | õtta ka mitu                  | rida korrag               | a, sel juhu              | ıl valida käsklı                          | us Võta kö           | õik lattu               |                        |
| ostutellim     | iste saabumise                | u                         |                          |                                           |                      |                         |                        |
| Päring:        |                               |                           | <b>_</b>                 |                                           |                      |                         |                        |
|                |                               |                           |                          | · · · · · · · · · · · · · · · · · · ·     | . [ <i>p</i> er      |                         | _                      |
| Fellimus Rida  | 3 Kinnitus Larni              | ija Saa<br>30.0           | bumisku Saate            | eleht Looteki                             | ood Kirje            | eldus<br>lu/25V_axial   |                        |
| 60614          | 4 1 A-K                       | 30.0                      | Võta lattu<br>Võta kõik  | attu                                      | 11 220               | µ/50v R5 10             |                        |
|                |                               |                           | Tagasta t                | arnijale                                  |                      |                         |                        |
|                |                               |                           | Tühista sa               | abumine                                   |                      |                         | -                      |
|                | ~ ,                           | ~                         |                          | igascamine                                |                      |                         | <u> </u>               |
| laoaadressil   | vusega voet<br>e. Kui mõnel   | акse коік<br>materjalil v | read Tat<br>vaikimisi la | ioaadress puu                             | е кодия<br>dub, anta | tega vaik<br>kse hoiatu | limisi maaratud<br>is. |
| Lattuvõtmis    | t saab tühist                 | ada valides               | parema hi                | ireklahviga m                             | enüüst <i>Ti</i>     | ihista lattu            | ıvõtmine.              |
| Ustutellim     | uste saabumise                | :a                        |                          |                                           |                      |                         |                        |
| Päring:        |                               |                           | <b>-</b>                 |                                           |                      |                         |                        |
|                | (                             | 1                         | 1                        | 1                                         |                      | 1                       |                        |
| Tarnija<br>A.K | Saabumise kuup.<br>30.01.2007 | Saatelehe nr.             | Tootekood                | Saabunud kogus                            | s  Saab.rida         | Tellimus                | Partii nr. 🔺           |
| A-K            | 30.01.2007                    | 070130                    | 100-000                  | Ostutellimus                              | 2                    | 2 60614                 | 070130-3               |
| A-K            | 30.01.2007                    | 070130                    | 100-001                  | Ostutoode<br>Tarnija                      | 3                    | 60614                   | 070130-3               |
|                |                               |                           |                          | Laotoode                                  |                      |                         | <b>_</b> 1             |
| •              |                               |                           |                          | Tühista saabumine<br>Tübista lattuvõteris |                      |                         | Þ                      |
|                |                               |                           |                          | ranistanattavotinii                       |                      |                         |                        |

**NB!** Lattuvõtmist võib tühistada vaid siis, kui lattuvõetud kogus on "puutumatu", s.t. lattuvõetud partii kogusega ei ole tehtud laoliikumisi ega väljastatud tootmisesse.

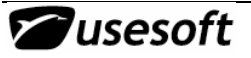

### 6.9 Ostutellimuste saabumised

Ostutellimuste saabumise aknas on näha kõik registreeritud saabumised.

Tabelist on näha saatelehe või arve number, saabunud toodete ridade arv saatelehel, tellimuse number, saabunud kogused, hind ja rea olek. Rida võib olla saabunud, lattu võetud või tühistatud. Kui saabumine registreeritakse, kuid kaup tegelikult ei saabunud, tuleb rida tühistada. Tühistatud saabumist saab hiljem uuesti saabunuks registreerida.

| Päring: |                 |               | <b>•</b>  |                |            |          |            |    |  |  |
|---------|-----------------|---------------|-----------|----------------|------------|----------|------------|----|--|--|
| Tarnija | Saabumise kuup. | Saatelehe nr. | Tootekood | Saabunud kogus | Saab. rida | Tellimus | Partii nr. |    |  |  |
| ART     | 12.07.2006      | 123           | K4        | 8300           | 2          | 60610    | 120706     |    |  |  |
| ART     | 12.07.2006      | 123           | K5        | 2000           | 3          | 60610    | 120706     |    |  |  |
| ART     | 12.07.2006      | 123           | K5        | 14200          | 4          | 60610    | 120706     |    |  |  |
| BRA     | 22.09.2006      | 123           | 000-0297  | 1              | 1          | 60611    | 060922-1   |    |  |  |
| BRA     | 22.09.2006      | 123           | 000-0277  | 122            | 2          | 60611    | 060922-1   |    |  |  |
| A-K     | 30.01.2007      | 070130        | 100-0010  | 123            | 1          | 60614    | 070130-5   |    |  |  |
| λK      | 30.01.2007      | 070130        | 100-0006  | 12             | 2          | 60614    | 070130-3   | TÎ |  |  |

### 6.10 Ostutellimuste nimekiri

Ostutellimuste nimekiri annab ülevaate kõikidest tehtud tellimustest tabelkujul. Ülevaateaknas on hea teha päringuid näiteks tarnijate, saabumiste vms lõikes.

| Päring:       |         |         |               |               |      |               |           |               |      |  |
|---------------|---------|---------|---------------|---------------|------|---------------|-----------|---------------|------|--|
| Fellimuse nr. | Tarnija | Valuuta | Tarnetingimus | Transpordifir | Keel | Kinnitatud sa | Tarneviis | Maksetingimus | Tarr |  |
| 60608         | A-K     | EEK     | EXW           | ipm           | ET   |               | auto      | 60            |      |  |
| 60609         | ABT     | EEK     | EXW           | ipm           | ET   |               | auto      | 60            |      |  |
| 60610         | ABT     | EEK     | EXW           | ipm           | ET   |               | auto      | 60            |      |  |
| 60611         | BRA     | EEK     | EXW           | ELS           | ET   |               | post      | 14            |      |  |
| 60612         | BM      | EEK     | EXW           | ipm           | ET   |               | auto      | 7             |      |  |
| 60613         | KAM     | EEK     | EXW           | ipm           | ET   |               | auto      | 30            |      |  |
| 60614         | A-K     | EEK     | EXW           | ipm           | ET   | 02.03.2007    | auto      | 60            | HR3  |  |
| 60615         | ber     | EUR     | EXW           | BEESTING      | EN   |               | Glob      | 30            | -    |  |

### 6.11 Ostutellimuste read

Ostutellimuste ridade ülevaatest saab teha väljavõtteid üle kõikide tellimuste ridade. Päritud andmed saab kanda tabelivaadetest MS Excelisse ning teha vajalikke kokkuvõtteid või arvutusi.

| Päring:      |      |          |         |           |                             |                   |           |  |  |  |
|--------------|------|----------|---------|-----------|-----------------------------|-------------------|-----------|--|--|--|
| ellimuse nr. | Rida | Kinnitus | Tarnija | Tootekood | Kirjeldus                   | Tarnija tootekood | Tell. kog |  |  |  |
| 60611        | 2    | 1        | BRA     | 000-0277  | T1005798.0                  |                   |           |  |  |  |
| 60613        | 1    | 1        | КАМ     | 000-0022  | EM009177.1/12634            |                   |           |  |  |  |
| 60614        | 1    | 1        | A-K     | 130-0021  | 220n/100V R10               | ROHS              |           |  |  |  |
| 60614        | 1    | 2        | A-K     | 130-0021  | 220n/100V R10               | ROHS              |           |  |  |  |
| 60614        | 2    | 1        | A-K     | 100-0010  | 22µ/25V axial 5x12 85C ROHS | ROHS              | -         |  |  |  |
| 60614        | 3    | 1        | A-K     | 100-0006  | 150µ/25V axial 8x18 ROHS    | ROHS              |           |  |  |  |
| 60614        | 4    | 1        | A-K     | 100-0011  | 220µ/50v R5 10x16 105C      | 210063 ROHS       |           |  |  |  |
| 60615        | 1    | 1        | ber     | 000-0038  | TI002529.3/ 12920           |                   |           |  |  |  |

### 6.12 Liikumiste ajalugu

Kui kaup võetakse ostutellimuse alusel lattu, näidatakse neid liikumisi tüübikoodiga PURCHREC.

| äring: |          |           | <u> </u> |         |       |       |                   |              |
|--------|----------|-----------|----------|---------|-------|-------|-------------------|--------------|
| Number | Tüüp     | Tootekood | Partii   | Aadress | Suund | Kogus | Materjali väärtus | Киир.        |
| 108022 | UNSHIPCO | 000-0016  | 050105   | KA      | +     | 13    | 20,2              | 23.01.2007 1 |
| 108023 | SHIPCO   | 000-0005  | 1        | KA      | -     | 10    | 123               | 23.01.2007 1 |
| 108024 | SHIPCO   | 000-0016  | 050105   | KA      | -     | 13    | 20,2              | 23.01.2007 1 |
| 108025 | PURCHREC | 100-0010  | 070130-5 | KD      | +     | 123   | 24                | 30.01.2007 1 |
| 108026 | PURCHREC | 100-0006  | 070130-3 | KD      | +     | 12    | 56                | 30.01.2007 1 |

## 7 OSTUARVED

### 7.1 Ostuarve saabumine ja võrdlemine

Ostuarvete saabumisel tuleb need kõrvutada saabunud kaubaga. Selleks tuleb kõigepealt sisestada saabunud arve ning seejärel leida sellega vastavad saabunud või juba ka saabunud ja lattuvõetud tooted. Samuti võib saabuda arve ilma enne kauba saabumist. Ka sel juhul tuleb saabunud arve registreerida.

Lisaks kaubaridadele võib arvel olla ka muid ridu, mis summaliselt peavad kajastatud saama.

| Arve sisestamiseks tule  | b kataloogipuust avad                                                                                                    | a alajaotus <i>Ostuarved</i> | ning sealt aken Ostuarve. |
|--------------------------|----------------------------------------------------------------------------------------------------|------------------------------|---------------------------|
| Arve nr.:                | Kauba saabumiskuup.:                                                                                                    | Arve                         | summa:                    |
| Tarnija:                 |                                                                                                    | Kauba                        | i summa:                  |
| Tarnija arve nr.:        | Arve kuup.:                                                                                                    | Võrreldud                    | summa:                    |
| Saatelehe nr.:           | Valuuta:                                                                                                    | Arve summ                    | a (EEK):                  |
| Olek:                    | Valuutakurss:                                                                                                    | Kauba summ                   | a (EEK):                  |
| Maksetingimus:           | a arve nr.: Arve kuup.: Võrreldud summa: telehe nr.: Valuuta: Arve summa (EEK):<br>Olek: Valuutakurss: Kauba summa (EEK):<br>etingimus: Maksepäev:<br>Valitud ridade summa: Võrdlemata summa:<br>umised Võrreldud saabumised Märkused                                                                                                    |                              |                           |
|                          | anr.:       Arve kuup.:       Võrreldud summa:         anr.:       Valuuta:       Arve summa (EEK):         Ilek:       Valuutakurss:       Kauba summa (EEK):         mus:       Maksepäev:         Valitud ridade summa:       Võrdlemata summa:         1       Võrreldud saabumised         Märkused       Saatelehe nr.         Tellimus       R                                                                                             |                              |                           |
| Saabumised Võrreldud saa | abumised   Märkused                                                                                                    |                              |                           |
| Tootekood                | Saabumise kuup.                                                                                                    | Saatelehe nr. T              | ellimus R                 |
|                          | Tarnija arve nr.:       Arve kuup.:       Võrreldud summa:         Saatelehe nr.:       Valuuta:       Arve summa (EEK):         Olek:       Valuutakurss:       Kauba summa (EEK):         Maksetingimus:       Maksepäev:         Valitud ridade summa:       Võrdlemata summa:         Saabumised       Võrreldud saabumised         Märkused       Saatelehe nr.         Tootekood       Saabumise kuup.         Saatelehe nr.       Tellimus |                              |                           |
|                          |                                                                                                    |                              |                           |
|                          |                                                                                                    |                              |                           |

| 🗱 Ostuarve: 60667 |                                 |
|-------------------|---------------------------------|
| Arve nr.: 60667   | Kauba saabumiskuup.: 30.01.2007 |
| Tarnija:          |                                 |
| Tarnija arve nr.: | Arve kuup.:                     |
| Saatelehe nr.:    | Valuuta:                        |
| Olek: Loodud      | Valuutakurss:                   |
| Maksetinginus:    |                                 |

Arve sisestamiseks tuleb vajutada nupuribal **Uus** (F5). Arvele antakse automaatselt registrinumber. Samuti kuvatakse vaikimisi kauba saabumise kuupäevaks tänane kuupäev. Kui tegelikku kauba saabumise aega ei ole teada, tuleb kuupäev väljalt kustutada.

Liikudes *Tab* klahviga järgmisele väljale, tuleb valida tarnija kood ja nimi. Selleks saab kasutada *Väärtuste loetelu* abi 🖾 (F8).

Seejärel tuleb lisada tarnija arve number ning kuupäev.

Saatelehe numbri järgi kõrvutatakse arve ja kaup. Saatelehtede numbrid märgitakse kauba saabumisel ning nendest saab ülevaate Ostutellimuste saabumiste aknast.

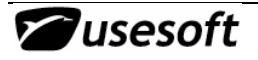

Kui kauba saabumise kuupäeva väli jätta tühjaks, ei näidata valuutakursi arvutamise kuupäeva. Kui kuupäev sisestatakse hiljem, täidetakse ka kursi väli. Arve ja kauba summa ei pruugi olla võrdsed. Arve summa võib sisaldada endas transpordi- või arvekäsitlustasusid jms. Selleks tulebki märkida kaks erinevat summat ning edasi käsitletakse kaubasummasid.

Et leida arvega seotavaid kaupu, tuleb akna alaosa ridadel olles klõpsata hiire parema klahvi menüüst valikule *Leia võrreldavad saabumised.* Seepeale avatakse päringuaken, mille abil leitakse vajalikud read.

| Arve nr.: 60                     |                                                                                  | iba saabumiskuup.:                                   | 30.01.2007    | Arve summa:        |            |
|----------------------------------|----------------------------------------------------------------------------------|------------------------------------------------------|---------------|--------------------|------------|
| Tarnija: A-K                     | YEInter                                                                          | mational AS                                          |               | Kauba summa:       |            |
| Tarnija arve nr.:                |                                                                                  | Arve kuup.:                                          | 30.01.2007    | Võrreldud summa:   |            |
| Saatelehe nr.: 070               | 130                                                                              | Valuuta:                                             | EEK           | Arve summa (EEK):  | ,00        |
| Olek: Loo                        | dud                                                                              | Valuutakurss:                                        | 1             | Kauba summa (EEK): |            |
| Maksetingimus: 60                | 60 päe                                                                           | va                                                   |               | Maksepäev:         | 31.03.2007 |
|                                  | Valitud                                                                          | ridade summa:                                        |               | Võrdlemata summa:  |            |
|                                  |                                                                                  |                                                      |               |                    |            |
| Saabumised Võrreldu              | ud saabumised   M<br>  Saabum                                                    | /lärkused                                            | Saatelehe nr. | Tellimus           |            |
| Saabumised Võrreldu<br>Tootekood | ud saabumised   M<br>  Saabum                                                    | Märkused  <br>ise kuup.                              | Saatelehe nr. | Tellimus           |            |
| Saabumised Võrreldu<br>Tootekood | ud saabumised   M<br>Saabum<br>Leia võrreldav<br>Märgi read võr                  | Märkused  <br>ise kuup.<br>ad saabumised<br>relduks  | Saatelehe nr. | Tellimus           |            |
| Saabumised Võrreldu<br>Tootekood | ud saabumised N<br>Saabum<br>Leia võrreldav<br>Märgi read võr<br>Tabel Excelisse | Märkused  <br>iise kuup.<br>ad saabumised<br>relduks | Saatelehe nr. | Tellimus           |            |

Kui arve registreerimise aknas oli täidetud saatelehe numbri ja kauba saabumise kuupäeva väljad, täidetakse päringuaknas automaatselt need päringutingimusteks. Kui mõlema tingimuse järgi ei soovita otsida, tuleb päringutingimused eemaldada. Kui päring on teostatud, kuvatakse leitud read arve aknasse.

| Päring |                 |            |   |                |              |        |
|--------|-----------------|------------|---|----------------|--------------|--------|
| Pärin  | ng:             |            | • | 🔲 Tõusutundlik |              | <      |
| #      | Element         | Väärtus    |   | Sorteering     | <u>T</u> ühi | sta 🛛  |
|        | Saabumise kuup. | 30.01.2007 | • |                |              |        |
|        | Saatelehe nr.   | 070130     |   |                | <u>P</u> uha | ista 📗 |
|        | Tellimus        |            |   |                |              | . 1    |
|        | Rida            |            |   |                | Loen         | ida    |
|        | Kinnitus        |            |   |                |              | . 1    |
|        |                 |            |   |                | Salves       | sta    |

Leitud ridadel on näha kauba saabumiste kuupäevad. Kui kuupäevad on erinevad, saatelehe number aga sama,

tähendab see, et kaup on saabunud sama saatelehe alusel mitmel erineval korral. Põhjuseks võivad olla tolli- või transpordiprobleemid jms. Arve puhul tuleks aga siiski valida üks, tavaliselt kõige varasem, saabumise kuupäev ning see arvele märkida.

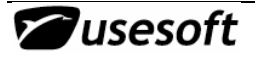

| Ostuarve: 60667       Kauba saabumiskuup.:       30.01.2007       Arve summa:       2952,00         Tarnija:       A-K       YEInternational AS       Kauba summa:       2952,00         Tarnija:       A-K       YEInternational AS       Kauba summa:       2952,00         Tarnija:       A-K       YEInternational AS       Kauba summa:       2952,00         Saatelehe nr.:       070130       Valuuta:       EEK       Arve summa (EEK):       2952,00         Olek:       Loodud       Valuuta:       EEK       Arve summa (EEK):       2952,00         Olek:       Loodud       Valuuta:       EEK       Arve summa (EEK):       2952,00         Olek:       Loodud       Valuutakurss:       1       Kauba summa (EEK):       2952,00         Olek:       Loodud       Valuutakurss:       1       Kauba summa (EEK):       2952,00         Valitud ridade summa:       2952       Vördlemata summa:       31.03.2007         Valitud ridade summa:       2952       Vördlemata summa:       40         Saabumised       Märkused       Märkused       40         100-0010       30.01.2007       Leia võrreldavad saabumised       40         100-0006       30.01.2007       Märci read võrreldavad saabumised. |                                                                                                    |                                                                                       |
|----------------------------------------------------------------------------------------------------|----------------------------------------------------------------------------------------------------|---------------------------------------------------------------------------------------|
| Arve nr.: 60667                                                                                                    | Kauba saabumiskuup.: 30.01.20                                                                                                    | 07 Arve summa: 2952,00                                                                |
| Tamija: A-K                                                                                                    | YEInternational AS                                                                                                    | Kauba summa:                                                                          |
| Tarnija arve nr.:                                                                                                    | Arve kuup.: 30.01.20                                                                                                    | 07 Võrreldud summa:                                                                   |
| Saatelehe nr.: 070130                                                                                                    | Valuuta: EEK                                                                                                    | Arve summa (EEK): 2952,00                                                             |
| Olek: Loodud                                                                                                    | Valuutakurss:                                                                                                    | 1 Kauba summa (EEK):                                                                  |
| Maksetingimus: 60                                                                                                    | 60 päeva                                                                                                    | Maksepäev: 31.03.2007                                                                 |
|                                                                                                    | Valitud ridade summa: 2952                                                                                                    | Võrdlemata summa:                                                                     |
| Saabumised V@ustdud                                                                                                    | · · · · · · · · · · · · · · · · · · ·                                                                                                    |                                                                                       |
|                                                                                                    | oumised   Markused                                                                                                    | [                                                                                     |
| Tootekood                                                                                                    | umised   Markused  <br>Saabumise kuup. Saatelehe                                                                                                    | e nr. Tellimus 🔺                                                                      |
| Tootekood                                                                                                    | nr.: 60667 Kauba saabumiskuup.: 30.01.2007 Arve summa: 2952,0<br>iija: A-K YEInternational AS Kauba summa:<br>arve nr.: Arve kuup.: 30.01.2007 Võrreldud summa:<br>ehe nr.: 070130 Valuuta: EEK Arve summa (EEK): 2952,0<br>Olek: Loodud Valuutakurss: 1 Kauba summa (EEK): 2952,0<br>Olek: Loodud Valuutakurss: 1 Kauba summa (EEK):<br>ngimus: 60 60 päeva Maksepäev: 31.03.2007<br>Valitud ridade summa: 2952 Võrdlemata summa:<br>ised Võrreldud saabumised Märkused<br>ekood Saabumise kuup. Saatelehe nr. Tellimus<br>Leia võrreldavad saabumised<br>0006 30.01.2007 Leia võrreldavad saabumised |                                                                                       |
| Tootekood<br>100-0010<br>100-0006                                                                                                    | Saabumise kuup. Saatelehe<br>30.01.2007<br>30.01.2007<br>Märni                                                                                                    | enr. Tellimus                                                                         |
| Tootekood<br>100-0010<br>100-0006<br>100-0011                                                                                                    | Saabumise kuup. Saatelehe<br>30.01.2007<br>30.01.2007<br>30.01.2007<br>30.01.2007<br>30.01.2007                                                                                                    | e nr. Tellimus                                                                        |
| Tootekood<br>100-0010<br>100-0011                                                                                                    | Saabumise kuup. Saatelehe<br>30.01.2007<br>30.01.2007<br>30.01.2007<br>Tabel                                                                                                    | e nr. Tellimus                                                                        |
| Tootekood<br>100-0010<br>100-0006<br>100-0011                                                                                                    | Saabumise kuup. Saatelehe<br>30.01.2007<br>30.01.2007<br>30.01.2007<br>Tabel<br>Lähte                                                                                                    | e nr. Tellimus<br>örreldavad saabumised<br>read võrrelduks<br>Excelisse<br>sta veerud |

Ridade võrdlemist saab teha ükshaaval või korraga. Kui päringu tulemuseks leiti kõik just selle arve summas kaubaread, küsitakse koheselt, kas märkida arve võrrelduks. Kui seda ei soovita, tuleb kontrollida kõik read üle ning võrrelda hiljem. Kui read on kontrollitud, võib korraga märgistada mitu rida ning valida käsklus *Märgi read võrrelduks*.

Komakohtade erinevusel võib tekkida olukord, et kauba summa ja arve summa ei ole võrdsed.

| NB! Valitud ridadde summa on suurem kui arve võrdlemata summa! Märgime siiski valitud read võrrelduks? | salvestamist<br>puhastatakse<br>Saabumiste leht. |
|----------------------------------------------------------------------------------------------------|--------------------------------------------------|
| <u>[ Yes</u> ] <u>N</u> o                                                                              |                                                  |

Kui kogu arve ei saanud võrreldud, on arve olekuks *Osaliselt võrreldud* ning arve kauba summa ja võrreldud summa ei ole võrdsed.

Et leida uuesti selle arvega seotud saabumisi, teen eelpool näidatud päringu esimese vahekaardi ridadel uuesti.

Kui kõik read on võrreldud, tuleb tegevused salvestada. Arve saab olekuks Võrreldud. Teisel vahekaardil on näha kõik võrreldud read.

## ProdMaster

| 🗱 Ostuarve: 60667               |                                                                                                    |                         | _ 🗆 2      |
|---------------------------------|----------------------------------------------------------------------------------------------------|-------------------------|------------|
| Arve nr.: 60667                 | Kauba saabumiskuup.: 30.0                                                                                                    | 1.2007 Arve summa:      | 2952,00    |
| Tarnija: A-K                    | International AS                                                                                                    | Kauba summa:            |            |
| Tarnija arve nr.:               | Arve kuup.: 30.0                                                                                                    | 1.2007 Võrreldud summa: | 3760,20    |
| Saatelehe nr.: 070130           | Valuuta: EEK                                                                                                    | Arve summa (EEK):       | 2952,00    |
| Diek: Võrreidud                 | Valuutakurss:                                                                                                    | 1 Kauba summa (EEK):    |            |
| Maksetingimus: 60 60            | päeva                                                                                                    | Maksepäev:              | 31.03.2007 |
| Va                              | litud ridade summa: 3760,2                                                                                                    | Võrdlemata summa:       |            |
| Saabumised Võrreldud saabumised | d   Märkused                                                                                                    |                         |            |
| Võrdl Tootekood                 | Saabumise kuup.                                                                                                    | Saatelehe nr. Sa        | ab. rida 🔺 |
| 1 100-0010                      | 30.01.2007                                                                                                    | 070130                  |            |
| 2 100-0006                      | ::       50557       Kauba saabumiskuup.:       30.01.2007       Arve summa:       2952.00         a:       A-K       YEInternational AS       Kauba summa: |                         |            |
| 3 100-0011                      | 30.01.2007                                                                                                    | 070130                  |            |
|                                 |                                                                                                    |                         |            |
|                                 |                                                                                                    |                         |            |

#### Ostuarvete nimekiri 7.2

Arvete nimekirjas on samad andmed kui arve detailvaate päises. Tabelivaatest on aga mugav teha päringuid suurema hulga sarnaste kirjete leidmiseks. Ridadelt on võimalik edasi liikuda nii arve detailvaatele kui tarnijakaardile.

| Päring:  |                     |         | •               |            |         |               |          |
|----------|---------------------|---------|-----------------|------------|---------|---------------|----------|
| Arve nr. | Kauba saabumiskuup. | Tarnija | Tarnija arve nr | Arve kuup. | Valuuta | Saatelehe nr. | Valuutal |
| 60663    | 11.05.2006          | ARR     | 130164          | 11.05.2006 | EEK     | 130164        |          |
| 60664    | 12.05.2006          | SCA     | 851261          | 12.05.2006 | EEK     | 851261        |          |
| 60665    | 27.09.2006          | WÜRTH   | 123456          | 25.09.2006 | EEK     | 1034793       |          |
| 60666    | 30.01.2007          |         |                 |            |         |               |          |
| 60667    | 30.01.2007          | A-K     |                 | 30.01.2007 | EEK     | 070130        |          |

#### 7.3 **Ostuarvete võrdlused**

Et leida kõiki võrreldud ridu, kõrvutada tootekoode ja saatelehti või arveid, on kõige parem ülevaade võrdluste tabelist.

| äring:   |             |         |           |                 |               |                 |              |  |
|----------|-------------|---------|-----------|-----------------|---------------|-----------------|--------------|--|
| Arve nr. | Võrdluse nr | Tarnija | Tootekood | Saabumise kuup. | Saatelehe nr. | Võrreldud summa | Saab, rida 🔺 |  |
| 60661    | 1           | ELG     | 520-0003  | 09.05.2006      | 25630         | 945             |              |  |
| 60662    | 1           | BRA     | 000-0277  | 12.05.2006      | 671           | 1714,96         |              |  |
| 60663    | 1           | ARR     | 671-0008  | 11.05.2006      | 130164        | 5797,022        |              |  |
| 60664    | 1           | SCA     | 731-0001  | 12.05.2006      | 851261        | 400             |              |  |
| 60667    | 1           | A-K     | 100-0010  | 30.01.2007      | 070130        | 2952            |              |  |
| 60667    | 2           | A-K     | 100-0006  | 30.01.2007      | 070130        | 672             |              |  |
| 60667    | 3           | A-K     | 100-0011  | 30.01.2007      | 070130        | 136,2           |              |  |

## 7.4 Ostutellimuste saabumised

Saabumiste ülevaates täidetakse peale arvega võrdlemist veerg *Arveldatud* ning sinna märgitakse võrreldud summa originaalvaluutas.

| Päring: |                 |               | •         |                |            |          |            |     |
|---------|-----------------|---------------|-----------|----------------|------------|----------|------------|-----|
| Tarnija | Saabumise kuup. | Saatelehe nr. | Tootekood | Saabunud kogus | Arveldatud | Tellimus | Partii nr. |     |
| ART     | 14.07.2006      | 123           | K4        | 10000          |            | 60609    | 140706     |     |
| SVAB    | 12.09.2006      | 060912-1      | 861-0009  | 10             |            | 1317     | 123321     |     |
| SVAB    | 12.09.2006      | 060912-1      | 861-0009  | 10             |            | 1317     | 123322     |     |
| SVAB    | 12.09.2006      | 13            | 861-0009  | 122            |            | 1317     | 060912-2   |     |
| BRA     | 22.09.2006      | 123           | 000-0297  | 1              |            | 60611    | 060922-1   | -11 |
| BRA     | 22.09.2006      | 123           | 000-0277  | 122            |            | 60611    | 060922-1   |     |
| A-K     | 30.01.2007      | 070130        | 100-0010  | 123            | 2952       | 60614    | 070130-5   |     |
| A-K     | 30.01.2007      | 070130        | 100-0006  | 12             | 672        | 60614    | 070130-3   |     |
| A-K     | 30.01.2007      | 070130        | 100-0011  | 30             | 136,2      | 60614    | 070130-3   | 1   |